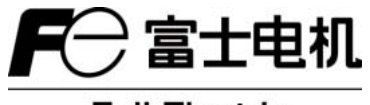

Fuji Electric

使用说明书

PORTAFLOW C 计算机用装载 软件使用说明书

型号: FSC

# 目录

| 1.  | 概要                                                                         | 1  |
|-----|----------------------------------------------------------------------------|----|
|     | 1.1. 软件版权                                                                  | 1  |
|     | 1.2. 简介                                                                    | 1  |
|     | 1.3. 系统要求                                                                  | 1  |
|     | 1.3.1. 计算机主机                                                               | 1  |
|     | 1.3.2. 内存容量                                                                | 1  |
|     | 1.3.3. 接口                                                                  | 1  |
|     | 1.3.4. 保作系统                                                                | 1  |
|     | 1.4. 供货犯围                                                                  | 1  |
| 2.  | 软件安装                                                                       | 2  |
|     | 2.1. 安装 Microsoft Windows Installer 3.1                                    | 2  |
|     | 2.2. 安装 Microsoft .NET Framework 2.0 版 ··································· | 5  |
|     | 2.3. 安装 USBExpress ···································                     | 7  |
|     | 2.4. 设备识别                                                                  | 9  |
|     | 2.5. 安装装载软件                                                                | 12 |
| 3.  | 通信规格                                                                       | 15 |
| 4.  | 启动方法                                                                       | 16 |
|     | 4.1. 版本                                                                    | 17 |
| 5.  | 设置画面                                                                       | 18 |
| 6.  | 测量                                                                         | 19 |
| 7.  | 记录数据                                                                       | 21 |
| 8.  | 地址设定                                                                       | 22 |
|     | 8.1. 地址容量                                                                  | 23 |
|     | 8.2. 安装设置                                                                  | 24 |
|     | 8.3. 输出单位/输出控制                                                             | 26 |
| 9.  | 维护                                                                         | 27 |
|     | 9.1. 接收信号波形                                                                | 29 |
|     | 9.2. 调节图表刻度                                                                | 30 |
| 10. | 流速分布                                                                       | 30 |
|     | 10.1. 流速分布                                                                 | 31 |
| 11. | 退出                                                                         | 33 |
| 12  | <i>协任</i> 田栽                                                               | 22 |
| 12. |                                                                            |    |
| 13. | . 当 USB 设备被识别为 COM 端口时                                                     | 34 |

感谢您使用我们的 PortaFlow-C 装载软件。在使用此个人计算机通信软件前,请认真阅读此使用手册。 (\*) 小心: 此手册内容可能有所更改,恕不通知。

#### 1. 概要

### 1.1. 软件版权

•本软件版权归 Fuji Electric Systems Co,Ltd.(富士机电系统株式会社)所有,不得以任何形式复制或传播本软件的任何部分。

### 1.2. 简介

• 使用本软件,您可方便地在个人计算机上进行 PortaFlow-C 的设置、读取和显示相关图形。

### 1.3. 系统要求

#### 1.3.1. 计算机主机

• 兼容机, CPU 奔腾 IV 1 GHz / 赛扬 1GHz 或更高,显示器分辨率 1024 × 768,建议使用小字体,CD 光驱。安装 NET Framework 2.0

#### 1.3.2. 内存容量

• 128 MB 或更高(推荐 256 MB 或更高)[要求 52MB 或更高的可用空间]

#### 1.3.3. 接口

• 需要1个以上的USB 端口

#### 1.3.4. 操作系统

- Microsoft Windows 2000 Professional (SP6a 或更高)
- Microsoft Windows XP Professional (SP2 或更高)
- Microsoft Windows Vista Business: 在基本模式下使用

不能使用 Windows Aero

## 1.4. 供货范围

CD-ROM: 1

- 安装盘: 计算机安装软件
- 使用说明书

### 2. 软件安装

## 2.1. 安装 Microsoft Windows Installer 3.1

说明)对已经安装了 Windows installer 的计算机,不需要本软件。

(1) 将安装盘插入驱动器,双击 WindowsInstaller3.1 文件夹下的 "WindowsInstaller-KB893803-v2-x86.exe"。

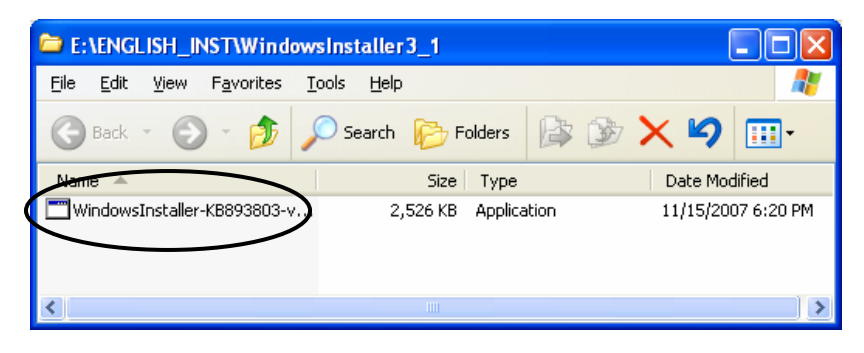

图 2-1: 安装文件

(2) 安装向导启动。单击 [Next] 按钮。单击 [Cancel] 按钮可取消安装。

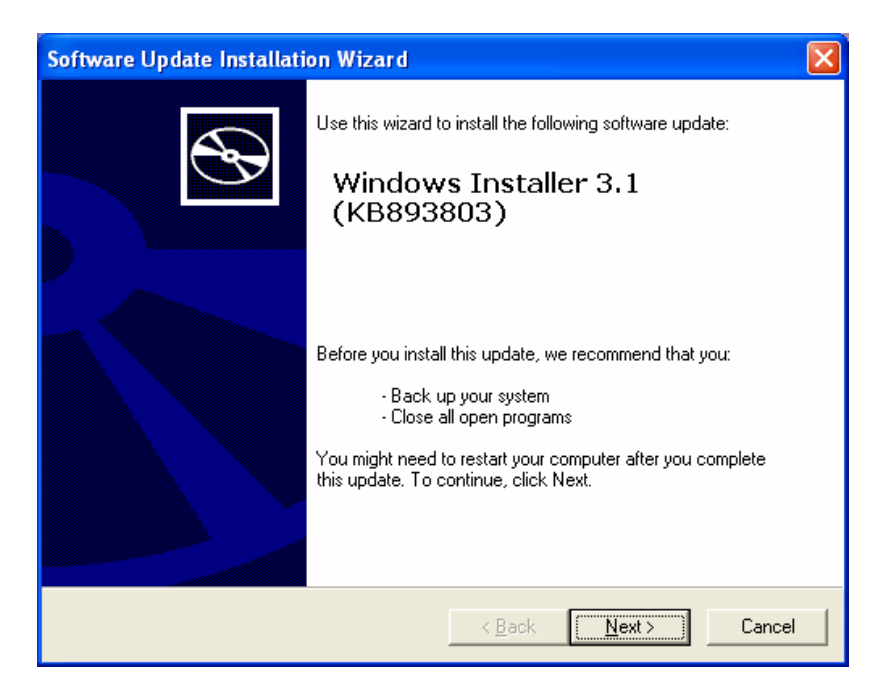

图 2-2: 向导画面

(3) 出现一个许可协议询问窗口,勾选 [I Agree] 并单击 [Next] 按钮。单击 [Cancel] 按钮可取消安装。[Back] 和 [Print] 按钮在此处不用。

| Software Upda | te Installation Wizar                                                                                                    | d                                                                                                    |                                                                                                    | ×      |
|---------------|----------------------------------------------------------------------------------------------------|----------------------------------------------------------------------------------------------------|----------------------------------------------------------------------------------------------------|--------|
| License Agre  | ement                                                                                                    |                                                                                                    |                                                                                                    |        |
| 17            | Please read the following<br>you must accept the agree<br>SUPPLEMENTAL END<br>MICROSOFT SOFTWAR<br>IMPORTANT: READ C<br>system components acco<br>including any "online" or<br>Components") are subje<br>agreement under which<br>Microsoft operating system | Icense agreement. To c<br>eement.<br>USER LICENSE AGREE<br>RE ("Supplemental EULA<br>AREFULLY - The Micros<br>ompanying this Suppleme<br>relectronic documentatio<br>ct to the terms and condi<br>you have licensed the ag<br>em product described bel | Continue with setup,<br>MENT FOR<br>'')<br>oft operating<br>ental EULA,<br>in ('OS<br>tions of the<br>oplicable<br>ow (each an |        |
|               | C I <u>D</u> o Not Agree                                                                                                    |                                                                                                    | <u>P</u> rint                                                                                                    |        |
|               |                                                                                                    | < <u>B</u> ack                                                                                                    | <u>N</u> ext >                                                                                                    | Cancel |

图 2-3: 许可协议画面

(4) 将显示系统升级画面,请等待,直到安装完成。

| Software Update Installation Wizard                                                                                             |                                                         |        |
|----------------------------------------------------------------------------------------------------|---------------------------------------------------------|--------|
| Updating Your System                                                                                                    |                                                         |        |
| Please wait while setup inspect<br>your current files and updates<br>Installing files<br>Details<br>Installing file MSIEXEC.EXE | cts your current configuration, archives<br>your files. |        |
|                                                                                                    | < <u>B</u> ack Finish                                   | Cancel |

图 2-4: 系统升级画面

(5) 安装后,显示安装完成画面。勾选"Do not restart now",单击 [Finish] 按钮。Microsoft Windows Installer 3.1 安装完成。

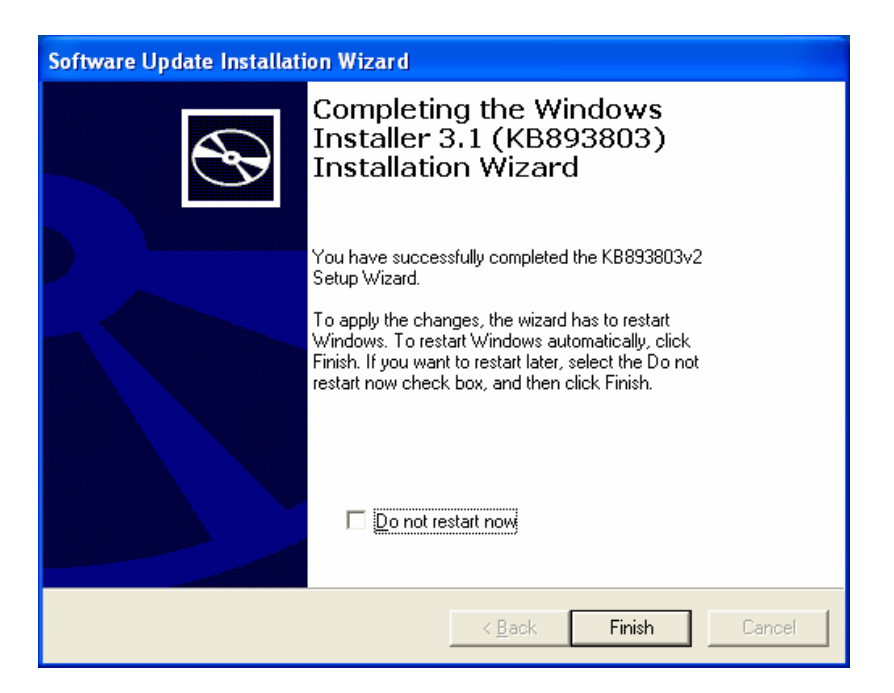

图 2-5: 安装完成

## 2.2. 安装 Microsoft .NET Framework 2.0 版

(1) 将安装盘插入驱动器,双击FrameWork2.0文件夹下的"dotnetfx.exe"。

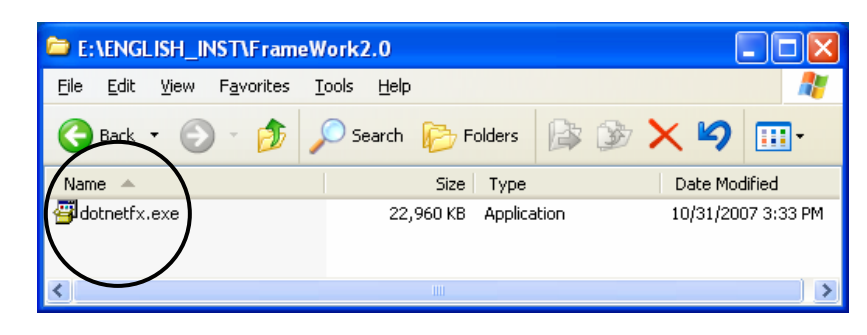

图 2-6: 安装文件

(2) 安装向导启动。单击 [Next] 按钮。单击 [Cancel] 按钮可取消安装。

| 🕼 Microsoft .NET Framework 2.0 Setup                         |        |
|--------------------------------------------------------------|--------|
| Welcome to Microsoft .NET Framework 2.0<br>Setup             |        |
| This wizard will guide you through the installation process. |        |
|                                                              | Next > |

图 2-7: 安装向导画面

(3) 出现一个终端用户许可协议询问窗口,勾选 [I accept the terms of the License Agreement],然后单击 [Install] 按钮。单击[Cancel]按钮可取消安装。[< Back] 和 [Print] 按钮在此处不用。

| 🖟 Microsoft .NET Framework 2.0 Setup                                                                                                    |                          |
|----------------------------------------------------------------------------------------------------|--------------------------|
| End-User License Agreement                                                                                                    |                          |
|                                                                                                    |                          |
|                                                                                                    |                          |
| End-User License Agreement                                                                                                    | <u>^</u>                 |
| MICROSOFT SOFTWARE SUPPLEMENTAL LICENSE TERMS<br>MICROSOFT .NET FRAMEWORK 2.0                                                                                                    |                          |
| Microsoft Corporation (or based on where you live, one of its affiliates) licenses th<br>supplement to you. If you are licensed to use Microsoft Windows operating syste<br>software (the "software"), you may use this supplement. You may not use it if yo<br>not have a license for the software. You may use a copy of this supplement with<br>validly licensed copy of the software. | nis<br>m<br>u do<br>each |
|                                                                                                    | Print                    |
|                                                                                                    | <u></u>                  |
| By clicking "I accept the terms of the License Agreement" and proceeding to use th<br>product, I indicate that I have read, understood, and agreed to the terms of the E<br>License Agreement.                                                                                                    | ie<br>Ind-User           |
| ✓I accept the terms of the License Agreement                                                                                                    |                          |
| < <u>B</u> ack Install >                                                                                                    | Cancel                   |

图 2-8: 终端用户许可协议画面

(4) 显示确认安装的画面。单击 [Cancel] 按钮可取消安装。

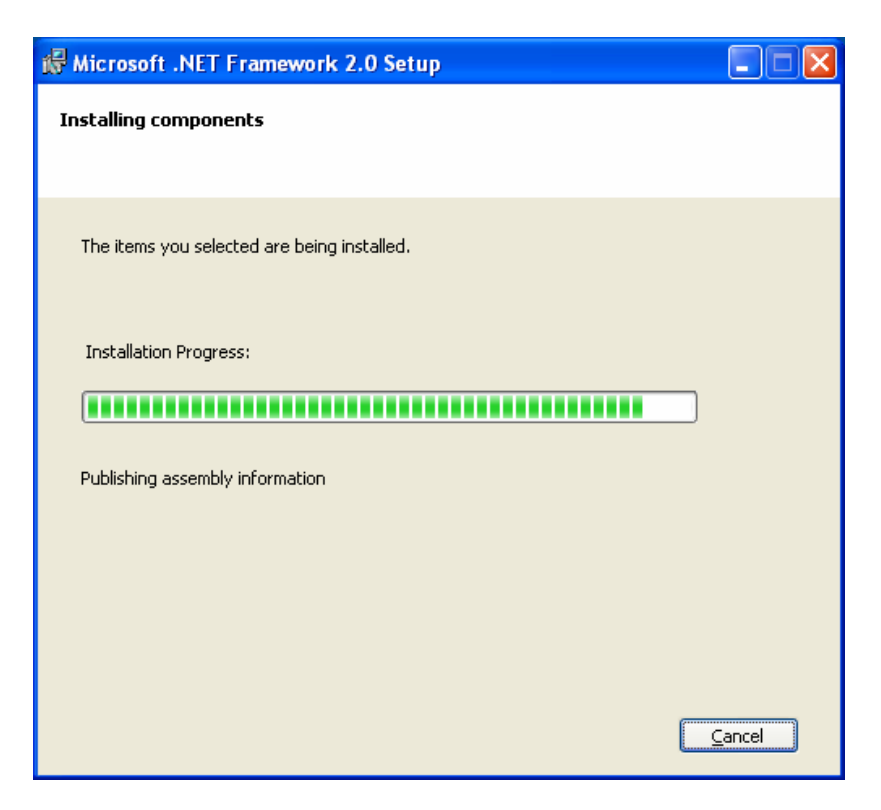

图 2-9: 安装确认画面

(5) 安装后,安装完成画面出现。单击 [Finish] 按钮, Microsoft .NET Framework 2.0 版安装完成。

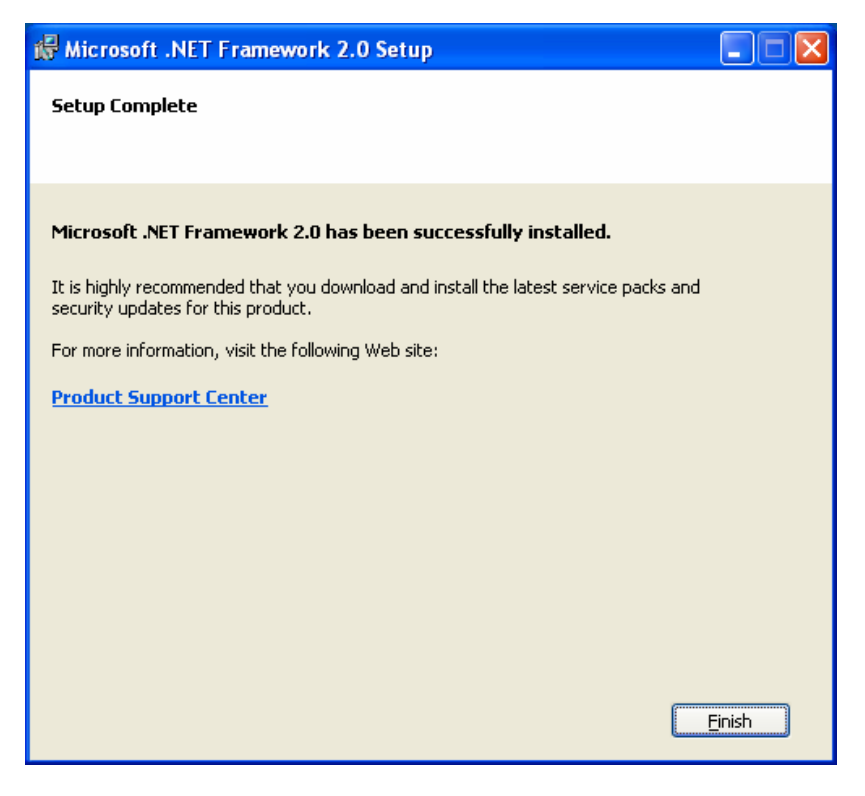

图 2-10: 安装完成

#### 2.3. 安装 USBExpress

(1) 将安装盘插入驱动器,双击 USBExpress 文件夹下的"USBXpressInstaller.exe"。

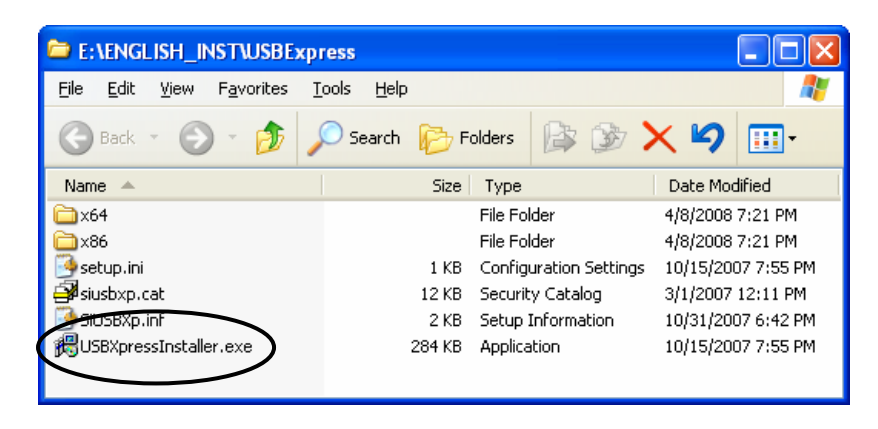

#### 图 2-11: 安装文件

(2) Installer 启动。单击 [Install] 按钮。单击 [Cancel] 按钮可取消安装。[Change Install Location] 按钮不用。

| 😽 Silicon Laboratories USBX press I                       | Device Driver Installer 🛛 🛛 🛛 |
|-----------------------------------------------------------|-------------------------------|
| Silicon Laboratories<br>Silicon Laboratories USBXpress De | vice                          |
| Installation Location:                                    | Driver Version 3.1            |
| C:\Program Files\Silabs\MCU\USBXpre                       | ssl                           |
| Change Install Location                                   | Install Cancel                |

图 2-12: Installer 画面

(3) 如果显示 Windows Logo Test 警告,单击 [Continue Anyway] 按钮继续此操作。

| Software Installation |                                                                                                    |  |  |
|-----------------------|----------------------------------------------------------------------------------------------------|--|--|
| 1                     | The software you are installing has not passed Windows Logo testing to verify its compatibility with Windows XP. ( <u>Tell me why</u> <u>this testing is important.</u> )                                                                                                    |  |  |
|                       | Continuing your installation of this software may impair<br>or destabilize the correct operation of your system<br>either immediately or in the future. Microsoft strongly<br>recommends that you stop this installation now and<br>contact the software vendor for software that has<br>passed Windows Logo testing. |  |  |
|                       |                                                                                                    |  |  |
|                       | Continue Anyway                                                                                                    |  |  |

图 2-13: 软件安装画面

(4) 安装后,安装完成画面出现。单击 [OK] 按钮,USBExpress 安装完成。

| Silicon Laboratories USBX press Device Driver Instal | ler 🗙       |
|------------------------------------------------------|-------------|
| Installation Locat                                   | Version 3.1 |
| C:\Program Fi OK Change Install Location Install     | Cancel      |

图 2-12: 安装完成画面

#### 2.4. 设备识别

 在第"2.1"、"2.2"和"2.3"小节中的安装正常完成后,用 USB 电缆将 PortaFlow-C 接到计算机上。发现新硬件向导 启动。勾选 [Install from a list or specific location (Advanced)] 按钮并单击 [Next] 按钮。单击 [Cancel] 按钮可取消安 装。

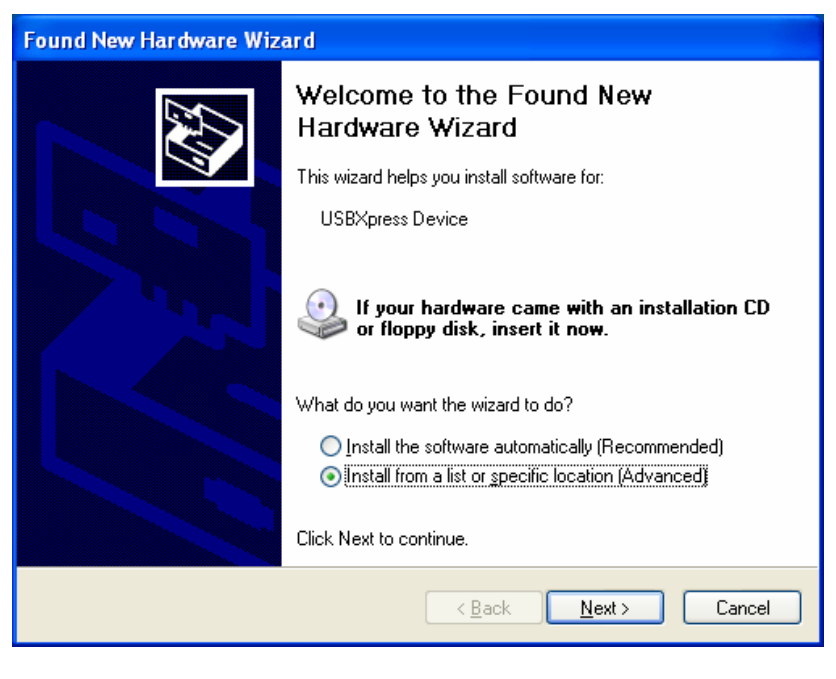

图 2-15: 发现新硬件向导

(2) 发现新硬件向导出现。勾选 [Don't search. I will choose the driver to install ] 并单击 [Next] 按钮。单击 [Cancel] 按钮可 取消安装。[Back] 按钮在此处不用。

| Found New Hardware Wizard                                                                                                    |
|----------------------------------------------------------------------------------------------------|
| Please choose your search and installation options.                                                                                                    |
| ○ <u>S</u> earch for the best driver in these locations.                                                                                                    |
| Use the check boxes below to limit or expand the default search, which includes local<br>paths and removable media. The best driver found will be installed.   |
| Search removable media (floppy, CD-ROM)                                                                                                    |
| Include this location in the search:                                                                                                    |
| C: Browse                                                                                                    |
| Don't search. I will choose the driver to install.                                                                                                    |
| Choose this option to select the device driver from a list. Windows does not guarantee that<br>the driver you choose will be the best match for your hardware. |
| <u>≺B</u> ack <u>N</u> ext > Cancel                                                                                                    |

图 2-16: 发现新硬件向导 2

(3) 发现新硬件向导进入下一对话框。为此硬件选择要安装的设备驱动软件。选择 [Model] 中显示的 [USBExpress Driver], 然后单击 [Next] 按钮。单击 [Cancel] 按钮可取消安装。[Back] 按钮在此处不用。

| Found New Hardware Wizard                                                                                                    |  |  |
|----------------------------------------------------------------------------------------------------|--|--|
| Select the device driver you want to install for this hardware.                                                                                                  |  |  |
| Select the manufacturer and model of your hardware device and then click Next. If you have a disk that contains the driver you want to install, click Have Disk. |  |  |
| Show compatible hardware                                                                                                    |  |  |
| Model                                                                                                    |  |  |
| USBXpress Device                                                                                                    |  |  |
| This driver is not digitally signed! <u>Have Disk</u> <u>Have Disk</u>                                                                                           |  |  |
| < <u>B</u> ack <u>N</u> ext > Cancel                                                                                                    |  |  |

图 3-17: 发现新硬件向导 3

(4) 如果显示 Windows Logo Test 警告,单击 [Continue Anyway] 按钮继续此操作。显示确认安装的画面。等待安装完成。

| Hardwa | re Installation                                                                                                    |
|--------|----------------------------------------------------------------------------------------------------|
| 1      | The software you are installing for this hardware:<br>USBXpress Device<br>has not passed Windows Logo testing to verify its compatibility<br>with Windows XP. (Tell me why this testing is important.)<br>Continuing your installation of this software may impair<br>or destabilize the correct operation of your system<br>either immediately or in the future. Microsoft strongly<br>recommends that you stop this installation now and<br>contact the hardware vendor for software that has<br>passed Windows Logo testing. |
|        | Continue Anyway                                                                                                    |

| Found New I | Hardware Wizard                                                                                                    |
|-------------|----------------------------------------------------------------------------------------------------|
| Please wa   | it while the wizard installs the software                                                                          |
| ¢           | USBXpress Device                                                                                                   |
|             | i i i i i i i i i i i i i i i i i i i                                                                              |
|             | Setting a system restore point and backing up old files in<br>case your system needs to be restored in the future. |
|             | < <u>B</u> ack <u>N</u> ext > Cancel                                                                               |

图 2-18: 安装确认画面

(5) 安装后,安装完成画面出现。单击 [OK] 按钮,设备识别完成。

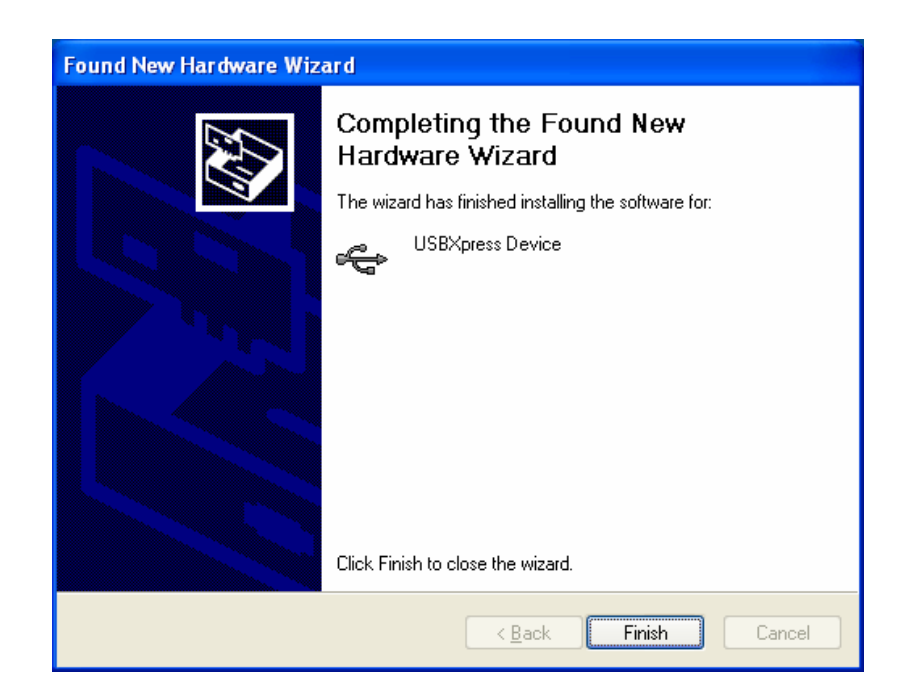

图 2-19: 安装完成画面

## 2.5. 安装装载软件

(1) 将安装盘插入驱动器,双击"PFC\_SETUP\_ENG.msi"。

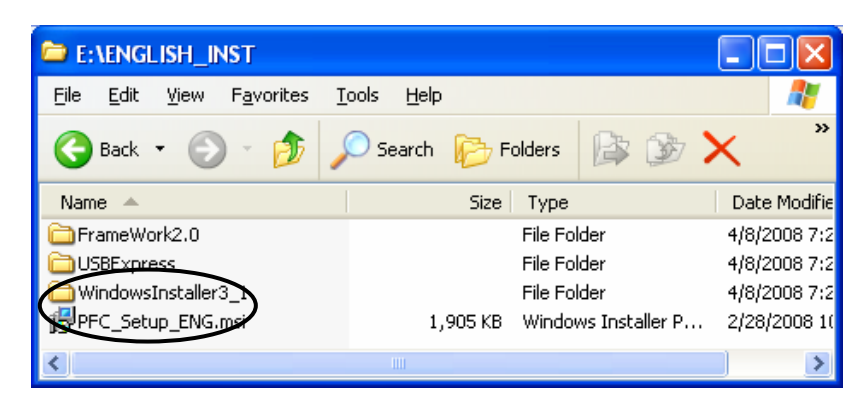

图 2-20: 安装文件

(2) 安装向导启动。单击[Next]按钮。单击[Cancel]按钮可取消安装。

| PORTAFLOW-C UENG                                                                                                    |                          |
|----------------------------------------------------------------------------------------------------|--------------------------|
| Welcome to the PORTAFLOW-C UENG Setup<br>Wizard                                                                                                    |                          |
| The installer will guide you through the steps required to install PORTAFLOW-C UENG<br>computer.<br>WARNING: This computer program is protected by copyright law and international tree<br>Unauthorized duplication or distribution of this program, or any portion of it, may result in<br>or criminal consults, and will be proceeded to the maximum event possible under the | aties.<br>n severe civil |
|                                                                                                    |                          |
| Cancel < Back                                                                                                    | <u>N</u> ext >           |

图 2-21: 安装向导画面

(3) 出现安装文件夹选择的询问窗口。单击 [Next] 按钮安装此文件夹下的软件。单击 [Cancel] 按钮可取消安装。按钮 [Back (B)]、 [Print (P)] 和 [Disk range (D)] 在此处不用。

| 🛱 PORTAFLOW-C UENG                                                                                                    |                       |
|----------------------------------------------------------------------------------------------------|-----------------------|
| Select Installation Folder                                                                                                    | 5                     |
| The installer will install PORTAFLOW-C UENG to the following folder.<br>To install in this folder, click "Next". To install to a different folder, enter it bel | ow or click "Browse". |
| <u>F</u> older:<br>C:\Program Files\PORTAFLOW-C ENG\<br>(                                                                                                    | Browse<br>Disk Cost   |
| Install PORTAFLOW-C UENG for yourself, or for anyone who uses this co<br><u>Everyone</u><br>Just <u>m</u> e                                                     | mputer:               |
| Cancel < <u>B</u> ack                                                                                                    | <u>N</u> ext >        |

图 2-22: 选择安装文件夹画面

(4) 显示确认安装的画面。单击 [Next] 按钮执行安装。单击 [Cancel] 按钮可取消安装。[Back] 按钮在此处不用。

| 🛱 PORTAFLOW-C UENG                                                                                              |                |
|----------------------------------------------------------------------------------------------------|----------------|
| Confirm Installation                                                                                            |                |
| The installer is ready to install PORTAFLOW-C UENG on your computer.<br>Click "Next" to start the installation. |                |
| Cancel < <u>B</u> ack                                                                                           | <u>N</u> ext > |

图 2-23: 安装确认画面

(5) 执行安装。单击 [Cancel] 按钮可取消安装。

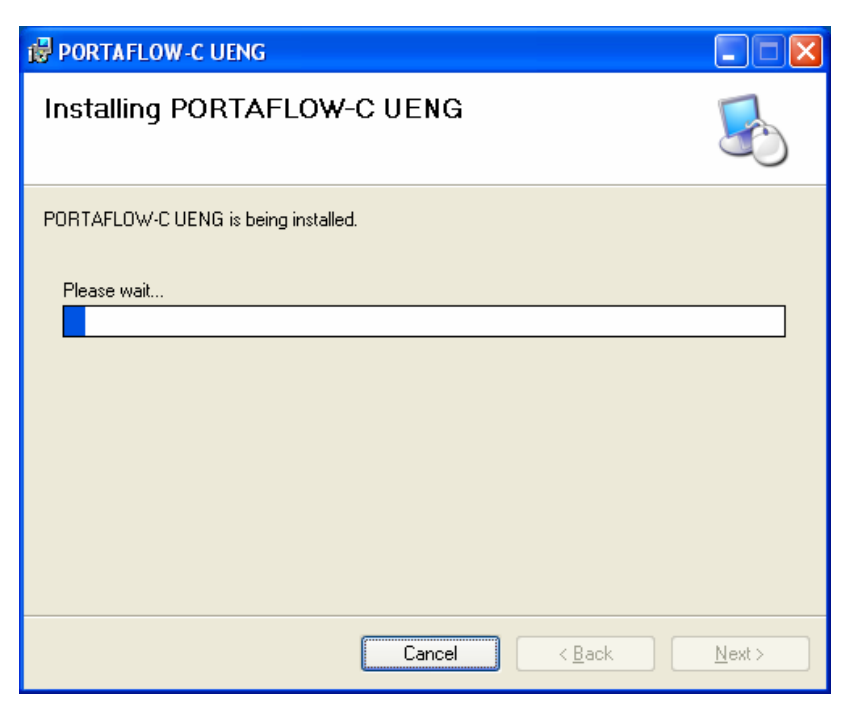

图 2-24: 安装画面

(6) 显示安装完成画面。单击 [Close] 按钮退出安装画面。

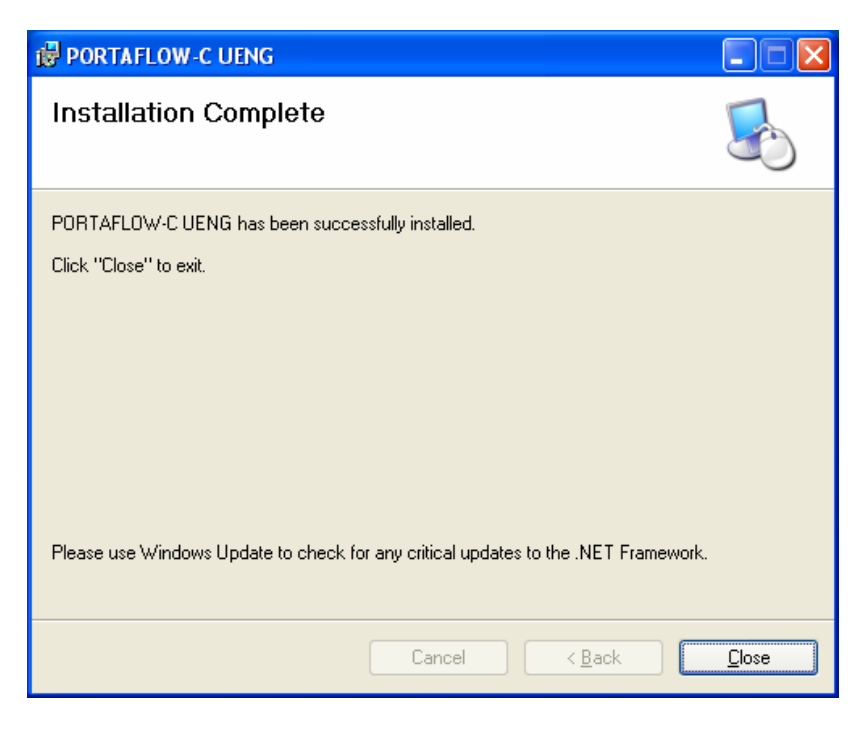

图 2-25: 安装完成画面

(7) 安装后,在开始菜单或桌面上建立了应用软件 ("PortaFlow-C") 的快捷方式。

# 3. 通信规格

#### 通信规格见下表。

#### (1) 一般规格

| 表 3-1: 通信规 | 格 |
|------------|---|
|------------|---|

| 项目       | 规格                    |
|----------|-----------------------|
| 标准(电气规格) | USB 通信                |
| 传输系统     | 半双工                   |
| 同步方法     | 起止同步方式                |
| 传输速率     | 500kBPS               |
| 奇偶校验     | 奇校验                   |
| 起始/停止位   | 1 位                   |
| 数据长度     | 8 位                   |
| 站号       | 0 固定                  |
| 连接的装置数量  | 最大 1 个                |
| 传送代码     | HEX 值 (MODBUS RTU 模式) |
| 错误检测     | CRC-16                |
| 回应       | 无                     |
| 流控制      | Xon/off               |

(2) 接口规格

电气规格:符合 USB 标准。 电缆长度:3m 或以下 可用电缆:微型 USB 电缆 连接方式:1:1 连接

# 4. 启动方法

在开始菜单中或桌面上选择 "PORTAFLOW-C",出现下面的启动画面。

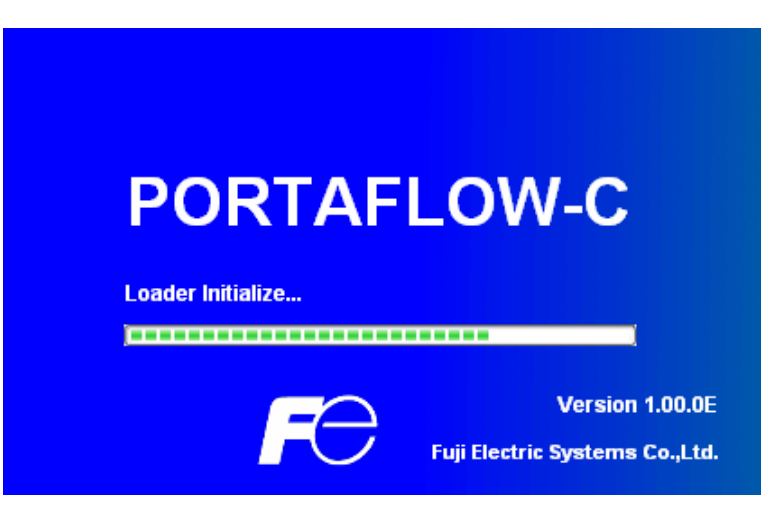

图 4-1: 开始画面

- 菜单窗口(图 4-2)。
   此时程序读取 ini 文件,与流量计进行通信,获取此装置的单位信息。
- 如果在通信中发生错误,将弹出"Check the connection"的窗口。请检查与设备连接的电缆的连接状态。

| Version                   | 0 |          |                  |  |         |        |                                                                                                    |
|---------------------------|---|----------|------------------|--|---------|--------|----------------------------------------------------------------------------------------------------|
| 123.45<br>2500<br>- 0.999 |   |          |                  |  |         |        | Quit                                                                                                    |
| MEROONE                   |   | SILGEIGF | . storig i rolle |  |         |        | Sector Contraction of Contraction of |
|                           |   |          |                  |  |         |        |                                                                                                    |
|                           |   |          |                  |  |         |        |                                                                                                    |
|                           |   |          |                  |  |         |        |                                                                                                    |
|                           |   |          |                  |  |         |        |                                                                                                    |
|                           |   |          |                  |  |         |        |                                                                                                    |
|                           |   |          |                  |  |         |        |                                                                                                    |
|                           |   |          |                  |  |         |        |                                                                                                    |
|                           |   |          |                  |  |         |        |                                                                                                    |
|                           |   |          |                  |  | ENGLISH | METRIC | 16:42                                                                                                    |

图 4-2: 菜单画面

• 单击主菜单和各个功能按钮,执行需要的功能。

# 4.1. 版本

在菜单画面上单击主菜单的"Version",出现下面的画面。

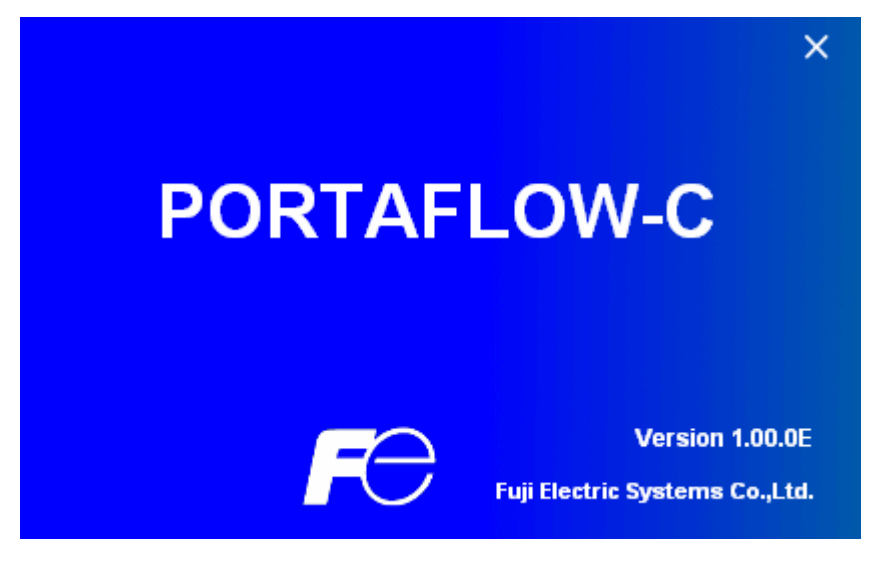

图 4-3: 版本画面

• 单击右上角的 [X] 按钮关闭此画面。

## 5. 设置画面

将每个设置项目的筛选框设为 ON "☑",以使此项目可以被输入或选择。当某个项目被设为 OFF "□"时,不能被输入或选择。单击 [Set up],逐个发送项目的设定值(复选框设置在 ON "☑"),向设定值返回一个响应值。单击 [load],读出项目的 设定值(复选框设置在 ON "☑"),向设定值返回一个响应值。单击 [Save],将当前值写入 Flash ROM。如果更改了设置,必须进行上面的操作。

当更改了系统设置中的单位时,将反映在相应的项目中。设定值和量程单位的变更在读取完成后才生效。(流量计以当前设置 的单位返回数值。这些值以当前设置的单位显示。(启动后读取或更改时的单位。在没有通过按钮操作装载器更改单位的情况 下。)

当装置的输入范围被限定时,装载软件不检查其输入值,此值以原样发送。流量计检查其数值是否超过范围,如果超出了范围,流量计不请求更改,只回发当前值。

▲ 小心 • 要更改流量计的设置,一定要从流量计画面切换到测量画面。 如果在测量画面以外的其它画面上进行了设置更改,将发生通信错误。

# 6. 测量

单击菜单画面上的"MEASURE"按钮,出现下面的画面。

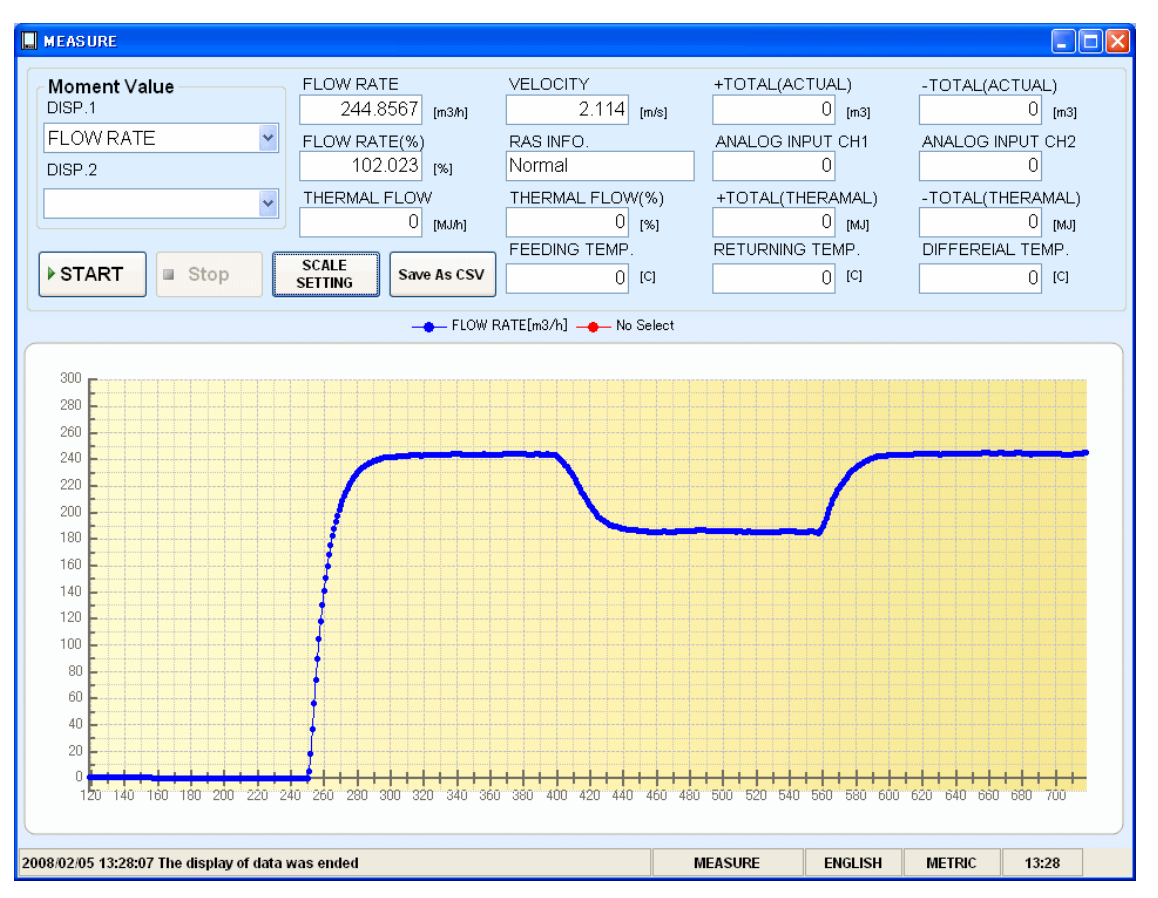

图 6-1:测量画面

- 首先,从 [FLOW RATE]、[FLOW RATE%]、[VELOCITY]、[THERMAL FLOW]、[THERMAL FLOW%]、[ANALOG INPUT1]、[ANALOG INPUT2]、[FEEDING TEMP]、[RETURNING TEMP] 和 [DIFFEREIAL TEMP] 中选择显示瞬时值的趋势曲线的项目。
- 最多可以选择2个瞬时值。
- 单击 [SCALE SETTING] 按钮设置 Y 轴刻度的 [Max.] 和 [Min.] 以及 X 轴刻度的 [Cycle] 和 [Point]。按 [Setting] 按 钮反映此设置,按 [Cancel] 按钮取消此设置。未进行设置时,使用初始值。

| 🔦 SCALE SETTING |            |                |
|-----------------|------------|----------------|
| Scale           |            | 450            |
| Y:Scale Max     | 150        | Min150         |
| X:Scale Cyc     | le 1 [sec] | Point 300      |
|                 |            | Setting Cancel |

图 6-2: 刻度设置画面

• 单击 [Save as CSV] 按钮,提示您输入数据要存入的文件的名称。指定存储位置并输入文件名,创建一个 CSV 文件。设置保存文件后,才可按 [START] 按钮。如果数据的号超过 65531,创建另一个文件来保存数据。注意要创建的文件的号(序列号)不能超过 500。

|    | A54                                                                                                    | <b>▼</b> 1   | Ŷ                 |                 |                |                     |                     |                   |                   |                     |            |
|----|----------------------------------------------------------------------------------------------------|--------------|-------------------|-----------------|----------------|---------------------|---------------------|-------------------|-------------------|---------------------|------------|
|    |                                                                                                    | A            | В                 | C               | D              | E                   | F                   | G                 | H                 | I                   | -          |
| 1  | <the measur<="" td=""><td>rement data&gt;</td><td></td><td></td><td></td><td></td><td></td><td></td><td></td><td></td><td></td></the> | rement data> |                   |                 |                |                     |                     |                   |                   |                     |            |
| 2  | TIME                                                                                                    |              | 'VELOCITY[m/s]    | 'FLOWRATE[m3/h] | 'FLOW RATEN[N] | '+TOTAL(ACTUAL)[m3] | '-TOTAL(ACTUAL)[m3] | 'ANALOG INPUT CHI | 'ANALOG INPUT CH2 | 'THERMAL FLOW[MJ/h] | THE        |
| 3  | 2008/05/05                                                                                                    | 5 16:53:49   | 0                 | 0               | 0              | ) 0                 | 0                   | -24.986           | -24.94            |                     | 3          |
| 4  | 2008/05/05                                                                                                    | 516:53:50    | 0                 | 0               | ( <u> </u>     | 0 0                 | 0                   | -24.988           | -24.941           |                     | 2          |
| 5  | 2008/05/05                                                                                                    | 516:53:51    | 0                 | C               | 0              | 0 0                 | 0                   | -24.988           | -24.941           | 1                   | 3          |
| 6  | 2008/05/05                                                                                                    | 516:53:52    | 0                 | C               | (              | ) 0                 | 0                   | -24.984           | -24.941           |                     | 3          |
| 7  | 2008/05/05                                                                                                    | 516:53:53    | 0                 | 0               | 0              | 0 0                 | 0                   | -24.984           | -24.943           |                     | 2          |
| 8  | 2008/05/05                                                                                                    | 616:53:54    | 0                 | 0               | 1 (            | 0 0                 | 0                   | -24.991           | -24.944           | 1                   | 3          |
| 9  | 2008/05/05                                                                                                    | 516:53:56    | 0                 | 0               | (              | 0 0                 | 0                   | -24.995           | -24.944           |                     | 3          |
| 10 | 2008/05/05                                                                                                    | 516:53:56    | 0                 | C               | (              | 0 0                 | 0                   | -24.995           | -24.941           |                     | 3          |
| 11 | 2008/05/05                                                                                                    | 516:53:57    | 0                 | C               | 0 0            | 0 0                 | 0                   | -24.993           | -24.941           |                     | 3          |
| 12 | 2008/05/05                                                                                                    | 516:53:58    | 0                 | 0               | (              | 0 0                 | 0                   | -24.989           | -24.943           |                     | 3          |
| 13 | 2008/05/05                                                                                                    | 516:54:00    | 0                 | 0               | (              | ) 0                 | 0                   | -24.989           | -24.942           |                     | 3          |
| 14 | 2008/05/05                                                                                                    | 5 16:54:01   | 0                 | C               | (              | 0 0                 | 0                   | -24.99            | -24.942           |                     | 2          |
| 15 | 2008/05/05                                                                                                    | 5 16:54:01   | 0                 | C               | (              | ) 0                 | 0                   | -24.99            | -24.939           |                     | 3          |
| 16 | 2008/05/05                                                                                                    | 516:54:02    | 0                 | 0               | ( (            | 0 0                 | 0                   | -24.991           | -24.939           |                     | 2          |
| 17 | 2008/05/05                                                                                                    | 516:54:04    | 0                 | C               | 0              | 0                   | 0                   | -24.988           | -24.941           |                     | 2          |
| 18 | 2008/05/05                                                                                                    | 616:54:05    | 0                 | C               | 0              | 0                   | 0                   | -24.988           | -24.937           |                     | )          |
| 19 | 2008/05/05                                                                                                    | 5 1 5:54:05  | 0                 | C               | ( <u> </u>     | 0                   | 0                   | -24.989           | -24.937           |                     | J          |
| 20 | 2008/05/05                                                                                                    | 16:54:07     | 0                 |                 |                | 0                   | 0                   | -24.989           | -24.941           |                     | J          |
| 21 | 2008/05/05                                                                                                    | 616:54:08    | 0                 | C               | 0              | 0                   | 0                   | -24.991           | -24.941           |                     | 2          |
| 22 | 2008/05/05                                                                                                    | 016:54:08    | 0                 |                 |                | 0                   | 0                   | -24.989           | -24.939           |                     | 0          |
| 23 | 2008/05/05                                                                                                    | 16:54:09     | U                 | L               |                | J U                 | U                   | -24.989           | -24.947           |                     |            |
| 24 | 2008/05/05                                                                                                    | 616:54:10    | 0                 | 0               | 0              | 0                   | 0                   | -24.993           | -24.947           |                     | 0          |
| 25 | 2008/05/05                                                                                                    | 16:54:11     | 0                 |                 |                | 0                   | 0                   | -24.993           | -24.941           |                     | 1          |
| 26 | 2008/05/05                                                                                                    | 16:54:13     | U                 | L               | l l            | J U                 | U                   | -24.987           | -24.943           |                     | 1          |
| 27 | 2008/05/05                                                                                                    | 0 10:04:13   | 0                 |                 | 0              | 0                   | 0                   | -24.989           | -24.943           |                     | -          |
| 28 | 2008/05/05                                                                                                    | 15:54:14     | 0                 | C               | (              | 0                   | 0                   | -24.989           | -24.941           |                     |            |
| 29 | 2008/05/05                                                                                                    | 10:54:16     | 0                 | 0               | 0              | 0                   | 0                   | -24.99            | -24.941           |                     | -          |
| 14 |                                                                                                    | 008050516    | <u>5349 001 /</u> | · · · · · ·     |                | u 0                 |                     |                   | -04.000           |                     | ` <b>▶</b> |

例如)设置文件名\_YYYYMMDDHHMMSS\_XXX(3-位序列号。从1开始)

单击 [START] 按钮,显示趋势(X-轴为收集时间。当存储了指定数量的项目时,最老的数据被删除,时间显示被更改,以显示最新的值。),以规定的周期读取数据,下列项目被更新: [FLOW RATE]、[FLOW RATE%]、[VELOCITY]、[THERMAL FLOW]、[THERMAL FLOW%]、[ANALOG INPUT1]、[ANALOG INPUT2]、[FEEDING TEMP]、[RETURNING TEMP]、[DIFFEREIAL TEMP]、[+TOTAL(ACTUAL)]、[-TOTAL(ACTUAL)]、[+TOTAL(THERMAL)]、[-TOTAL(THERMAL)]、[RAS INFO.]。显示1中的图像线条为蓝色,显示2中的图像线条为红色。要停止收集,单击 [Stop]。

## 7. 记录数据

单击菜单画面上的"Logger data"按钮,出现记录数据画面。在记录数据画面上单击"READ"按钮,出现下面的画面。

| READ | LOGGER DATA<br>LOGGER DATA LIST<br>AE, 20000417, 231000<br>CA, 2000205, 133627<br>OUCK 2000205, 133627<br>OUCK 2000205, 133627<br>OUCK 2000205, 133627<br>OUCK 2000205, 133627<br>OUCK 2000205, 133627<br>OUCK 2000044, 111451<br>OUCK 2000044, 1125958 | LOGGER | DATA No.<br>2 | LOGGER DATA LIST DISPLAY<br>NUMBER OF REGIST. LOGGER DATA<br>16<br>LOGGER DATA No.<br>1<br>LOGGER DATA LIST DISPLAY<br>LOGGER DATA LIST CLEAR |  |
|------|----------------------------------------------------------------------------------------------------|--------|---------------|----------------------------------------------------------------------------------------------------|--|
|      | LOGGER DATA READ                                                                                                    |        |               |                                                                                                    |  |

图 7-1: 记录数据画面

表 7-1: 记录数据画面说明

| 项目                                               | 内容                                                                                                |
|--------------------------------------------------|---------------------------------------------------------------------------------------------------|
| Logger data list(记录器数据列表)                        | 从 0 到 100 号记录器数据的名称列表,不能选择多个数据。要选择列<br>表中要读取的一个记录器数据,勾选此记录器数据的复选框。                                |
| Logger data number(记录器数据<br>号)                   | 显示在列表中选择的记录器数据的号。                                                                                 |
| Number of logger data registered (注<br>册的记录器数据数) | 显示注册的记录器数据文件的数目。                                                                                  |
| Logger data number Setting (记录器<br>数据号设置)        | 要显示从任一个数据开始的后续数据时,手动输入"记录器数据列<br>表"显示开始位置的记录器数据号。                                                 |
| Logger data list display(记录器数据<br>列表显示)          | 重新显示从"记录器数据号"(已设置)开始的记录器数据列表。                                                                     |
| Logger data list clean (记录器数据<br>列表清除)           | 清除已显示的记录器数据列表                                                                                     |
| Storage (存储)                                     | 指定读取操作中记录器数据的存储区域。<br>若指定后,按 [READ] 按钮保存此文件。                                                      |
| Name of save files(保存文件的文件<br>名)                 | 显示完整的路径名,包括在"Select a destination to save the data"中规定的数据要存入的目标文件的名称。您不能直接编辑此项目。保存文件的扩展名为 CSV 格式。 |

▲ 小心

- 1.6MB 的记录数据读入计算机所需的时间约为 25 分钟。
- 读取要花一定的时间,建议定期直接从计算机读 SD 记录卡。

# 8. 地址设定

单击菜单画面上的"SITE SETUP"按钮,出现下面的画面。

| SITE MEMORY | PR            | CESS SETTING |   | UNIT OF     | OUTPUTIOUTPU | IT CONTROL           |
|-------------|---------------|--------------|---|-------------|--------------|----------------------|
| SITE        | MEMORY Settin | a            |   |             |              |                      |
| 23          | SITE NUMBER   | SITE NAME    | 1 | SITE NUMBER | SITE NAME    | SITE NAME            |
|             | 8             | (default)    | 8 | 17          |              | (default)            |
|             | 0             | ABC          | Ř | 19          |              | Reading of Site List |
| 2           | ğ             |              | ŏ | 21          |              | reading of one List  |
|             | ő             | 7            | 8 | 23          |              | REGISTRATION         |
| EAD         | 8             | 9            | 8 | 24          |              |                      |
|             | 8             | 0            | 8 | 26          |              | DELETE               |
|             | <u> </u>      | 2            | ŏ | 28          |              |                      |
| iaw         | 0             | 1            | ŏ | 30          |              |                      |
|             | 8             | 6            | 8 | 31          |              |                      |
|             |               | 6            | 8 | 31<br>32    |              |                      |

图 8-1: 地址容量画面

| 123-45<br>2500<br>- 0.000 |                |                 | Ξ          | 3      | 18        |                       |          |         |       |
|---------------------------|----------------|-----------------|------------|--------|-----------|-----------------------|----------|---------|-------|
| SITE M                    | EMORY          | PROC            | ESS SETTIN | G      | UN        | T OF OUTPUTIOUTPUT CO | NTROL    |         | - CH  |
|                           | PIPE           |                 |            |        |           | SENSOR                |          |         |       |
| C3                        | SENSOR SP      | ACING           |            | 28.07  | (mm)      | SENSOR MOUNT          | V METHOD |         |       |
| Setting                   | SENSOR SP      | ACING2          |            |        |           | TRANS VOLTAGE         | 80       |         | Mooi  |
|                           | OUTER DIAN     | ETER            |            | 60     | (mm)      | E TRANS. FOLINGE      |          |         | (PPP) |
|                           |                | IAL             | PVC        |        | 2         | SENSOR TYPE           | FLD12    | ~       |       |
| READ                      | PIPE S.V.      |                 |            |        | [m/s]     |                       |          |         |       |
| 227                       | WALL THICKNESS |                 |            | 4      | (mm)      | ZERO ADJUSTMENT       |          |         |       |
|                           | I LINING MATE  | RIAL            | NO LINING  |        | 3         | CLEAR                 | SET      | ZERO    |       |
| Save                      | LINING S.V.    | s.v. 1000 (m/s) |            | (m/s)  |           |                       |          |         |       |
| Check                     | LINING THIC    | KNESS           | 1.25 (mm)  |        |           |                       |          |         |       |
| UNICEP                    | KIND OF FLU    | ID              | WATER      |        | Y         |                       |          |         |       |
|                           | FLUID S.V.     |                 |            |        | (m/s)     |                       |          |         |       |
|                           |                |                 |            | 1.0038 | (E-6m2/s) | SITE                  | NAME     | efault) |       |
|                           |                |                 |            |        |           |                       |          |         |       |

图 8-2 安装设置画面

| EASURE   | LOGGERIMIA  | SITE SETUP      |                  |               | om        |
|----------|-------------|-----------------|------------------|---------------|-----------|
| SITE MEN | IORY        | PROCESS SETTING | UNIT OF OUTPUTIC | UTPUT CONTROL |           |
| _        | UNIT OF OUT | PUT             | OUTPUT CONTROL   |               |           |
| 125      | FLOW        | JNIT            | DAMPING          |               |           |
| Letting  | m3/h        | v               | DAMPING          | 5.0           | [sec]     |
| -        | TOTAL       | UNIT            | CUT OFF          |               |           |
| READ     | m3          |                 | CUT OFF          | 0.010         | [m/s]     |
|          |             | RATURE          | CALIBRATION      |               |           |
|          | С           |                 | ZER0             | 0.000         | [m/s]     |
| Save     | THERM       | AL FLOW UNIT    | P SPAN           | 100.00        | 1961      |
| ONOFF    | MJ/h        | 2               |                  |               |           |
|          | TOTAL       | UNIT(THERAMAL)  |                  |               |           |
|          | MJ          |                 |                  |               | -         |
|          |             |                 |                  | SITE NAME     | (default) |

图 8-3: 输出单位/输出控制

### 8.1. 地址容量

在 SITE SETUP 画面上选择第1页选项卡,出现下面的画面。

| MEASURE LOGGE | RDATA SITE SE                                                                                                    | Velocity Profile                     |                                                                                                    | OUTPUT/OUTPL |                                                                          |
|---------------|----------------------------------------------------------------------------------------------------|--------------------------------------|----------------------------------------------------------------------------------------------------|--------------|--------------------------------------------------------------------------|
| Setting       | MEMORY Setting<br>SITE NUMBER<br>1<br>2<br>3<br>4<br>5<br>6<br>7<br>7<br>8<br>9<br>10<br>11<br>12<br>13<br>14<br>15<br>6<br>7<br>7<br>8<br>9<br>10<br>11<br>12<br>13<br>14<br>15<br>16<br>16<br>16<br>16<br>16<br>16<br>16<br>16<br>16<br>16 | SITE NAME<br>(default)<br>PV1<br>ABC | SITE NUMBER           17           18           19           20           21           22           23           24           25           26           27           28           29           30           32 |              | SITE NAME<br>(default)<br>Reading of Site List<br>REGISTRATION<br>DELETE |
|               |                                                                                                    |                                      |                                                                                                    |              |                                                                          |

图 8-4: 地址容量画面

表 8-1 地址容量画面说明

| 项目                                | 内容                                                          |  |  |  |
|-----------------------------------|-------------------------------------------------------------|--|--|--|
| Site memory setting(地址容量设<br>定)   | 1 到 32 号地址存储器的名称列表。要显示的列表的数量固定为 32,不允许<br>多选。<br>初始显示地址号 1。 |  |  |  |
| Site name(地址名称)                   | 在列表中显示选择的地址存储器的名称。                                          |  |  |  |
| Reading of Site list (读取地址列<br>表) | 当要获取地址存储器列表时按下。获取要在地址存储器设定中显示的1到<br>32 号地址存储器的名称列表。         |  |  |  |
| REGISTRATION(登录)                  | 注册新地址。在地址存储器设定列表上,选择在地址存储器中还没有注册<br>的地址号,输入地址名称后按此按钮。       |  |  |  |
| DELETE(删除)                        | 删除地址存储器。在地址存储器设定列表上,选择在地址存储器中已注册<br>的地址号后,按此按钮。             |  |  |  |

- 只在此画面上按 [Setting] 按钮,即可设置"地址设置"菜单中的所有选项卡页面。但在 [PROCESS SETTING] 和 [UNIT OF OUTPUT/OUTPUT CONTROL] 页面上,只对勾选的设置项目执行设置。
- 只在此画面上按 [READ] 按钮,即可设置"地址设置"菜单中的所有选项卡页面。但在 [PROCESS SETTING] 和 [UNIT OF OUTPUT/OUTPUT CONTROL] 页面上,只对勾选的设置项目执行设置。

# 8.2. 安装设置

在 SITE SETUP 画面上选择第2页选项卡,出现下面的画面。

| Version<br>123.46<br>2600<br>- 0.9990<br>MEASURE                              | -C - [SITE SETUP]                                                                                  | P Velocity Profile | MAINTENANCE             |                                                                         |                         | Quit                      |
|-------------------------------------------------------------------------------|----------------------------------------------------------------------------------------------------|--------------------|-------------------------|-------------------------------------------------------------------------|-------------------------|---------------------------|
| SITE ME                                                                       | MORY PROC                                                                                          | ESS SETTING        | UNIT                    | OF OUTPUT/OUTPUT CO                                                     | NTROL                   |                           |
| Setting<br>READ                                                               | PIPE<br>V SENSOR SPACING<br>SENSOR SPACING2<br>OUTER DIAMETER<br>PIPE MATERIAL<br>PIPE S.V.        | 28.07 r            | mm]<br>wm]              | SENSOR          SENSOR MOUNT         TRANS. VOLTAGE         SENSOR TYPE | V METHOD<br>80<br>FLD12 | <ul> <li>[Vpp]</li> </ul> |
| Save                                                                          | <ul> <li>✓ WALL THICKNESS</li> <li>✓ LINING MATERIAL</li> <li>✓ LINING S.V.</li> </ul>             | A [<br>NO LINING   | mm]<br>V<br>m/s]        | ZERO ADJUSTMENT                                                         | SET ZE                  | ERO                       |
| Check<br>ON/OFF                                                               | <ul> <li>LINING THICKNESS</li> <li>KIND OF FLUID</li> <li>FLUID S.V.</li> <li>VISCOSITY</li> </ul> | 1.25 WATER         | mm]<br>m/s]<br>E-6m2/s] | SITE                                                                    | NAME (defa              | ault)                     |
| 2008/05/05 16:57:22 Reading of Data Logger was completed ENGLISH METRIC 17:03 |                                                                                                    |                    |                         |                                                                         |                         |                           |

#### 图 8-5 安装设置画面

#### 表 8-2: 管路规格

| 项目                        | 内容                                                                                                    |
|---------------------------|----------------------------------------------------------------------------------------------------|
| OUTER DIAMETER(外径尺寸)      | 在13.00 - 6000.00mm [0.5118 - 236.22 英寸] 范围内输入。(依单位而变)                                                                         |
| PIPE MATERIAL(管道材质)       | 从钢管、不锈钢管、聚氯乙烯管、铜管、铸铁管、铝管、FRP管、延性铸铁管、PEEK管、PVDF管、丙烯管、聚丙烯管和其它材料中选择。                                                             |
| PIPE S.V. (管道声速)          | 在1000 — 3,700m/s [3280 — 12140ft/S] 范围内输入。(依单位而变)                                                                             |
| WALL THICKNESS(管道厚度)      | 输入 0.10 - 100.00mm [0.0039 - 3.9370 英寸] 的范围值。(依单位而变)                                                                          |
| LINING MATERIAL(衬里材质)     | 从无衬里、环氧沥青、砂浆、橡胶、聚四氟乙烯、耐热玻璃、聚氯乙烯和其<br>它材料中选择。                                                                                  |
| LINING S.V. (衬里声速)        | 在1000 — 3,700m/s [3280 — 12140ft/S] 范围内输入。(依单位而变)                                                                             |
| LINING THICKNESS(衬里厚度)    | 在 0.01 - 100.00mm [0.0003 - 3.9370 英寸] 范围内输入。(依单位而变)                                                                          |
| KIND OF FLUID(流体种类)       | 从水、海水、蒸馏水、氨水、酒精、苯、溴化物、乙醇、乙二醇、灯油、牛奶、甲醇、甲苯、润滑油、燃料油、汽油和其它中选择。                                                                    |
| FLUID S.V. (流体声速)         | 在 300 - 2,500m/s [984 - 8203ft/S] 范围内输入。(依单位而变)                                                                               |
| VISCOSITY(动粘度系数)          | 在 0.0010 - 999.999×10 <sup>-6</sup> m <sup>2</sup> /s [0.0107 - 10763.9094×10 <sup>-6</sup> ft <sup>2</sup> /s] 范围内输入。(依单位而变) |
| SENSOR SPACING(探头安装距离)    | 只在 [READ] 操作期间显示。                                                                                                    |
| SENSOR SPACING2(探头安装距离 2) | 只在 [READ] 操作期间并当传感器类型为 FLS_12 or FLS_22 时显示。                                                                                  |

• 当管道材质选择了"其它"时,管道声速项变为有效。

• 当衬里材质选择了"其它"时,衬里声速项变为有效。

• 当衬里材质选择了"无衬里"以外的其它选项时,衬里厚度项变为有效。

• 当流体种类选择了"其它"时,流体声速项变为有效。

| 项目                   | 内容                                                                                                    |
|----------------------|----------------------------------------------------------------------------------------------------|
| SENSOR MOUNT(探头安装方法) | 从 Z 法和 V 法中选择。                                                                                                    |
| TRANS. VOLTAGE(发信电压) | 从 20、40、80 和 160 中选择。                                                                                                    |
| SENSOR TYPE(探头种类)    | 从 FLD12、FLD22、FLD32、FLD41、FLD51、FLW11/FSG31、<br>FLW12/FSG32、FLW32、FLW41/FSG41、FLW51/FSG51、<br>FLW50/FSG50、FLS_12、FLS_22、FSW12、FSW21、FSW40 和<br>FSW50 中选择。 |

表 8-3: 传感器规格

表 8-4: 零点调整说明

| 项目                    | 内容                                                                  |
|-----------------------|---------------------------------------------------------------------|
| ZERO ADJUSTMENT(零点调整) | 用"复位"和"调整"按钮进行零点调整。<br>零点调整与其它参数的不同之处:<br>单击 [Setting] 按钮,显示确认消息画面。 |

• 在 SITE NAME 中显示属于读/写信息的地址名称。

# 8.3. 输出单位/输出控制

在 SITE SETUP 画面上选择第3页选项卡,出现下面的画面。

| PORTAFLOW-C<br>Version<br>123.46<br>2000<br>- 0.000<br>MEASURE | - [STTE SETUP]                       |                           |
|----------------------------------------------------------------|--------------------------------------|---------------------------|
| SITE MEM                                                       | ORY PROCESS SETTING                  |                           |
|                                                                |                                      | OUTPUT CONTROL            |
|                                                                |                                      | DAMPING                   |
| Sotting                                                        | m3/h                                 | DAMPING 5.0 [sec]         |
| Setting                                                        |                                      |                           |
|                                                                |                                      |                           |
| READ                                                           | m3 🗸                                 |                           |
|                                                                |                                      | CALIBRATION               |
|                                                                |                                      | ✓ <b>ZERO</b> 0.000 [m/s] |
| Save                                                           |                                      |                           |
| Check                                                          |                                      | ✓ SPAN 100.00 [%]         |
| ON/OFF                                                         | MJ/h                                 |                           |
|                                                                |                                      |                           |
|                                                                | ,                                    |                           |
|                                                                |                                      | SITE NAME (default)       |
|                                                                |                                      |                           |
| 000 0E 0E 48-E7-00 D                                           | leading of Pote Lagger use completed |                           |

图 8-6: 输出单位/输出控制

#### 表 8-5: 输出单位说明

| 项目                        | 内容                                                                                                    |
|---------------------------|----------------------------------------------------------------------------------------------------|
| 系统单位                      | 公制或英制                                                                                                    |
| FLOW UNIT(流量单位)           | 从 L/s、L/min、L/h、L/d、kL/d、ML/d、m <sup>3</sup> /s、m <sup>3</sup> /min、m <sup>3</sup> /h、<br>m <sup>3</sup> /d、km <sup>3</sup> /d、Mm <sup>3</sup> /d、BBL/s、BBL/min、BBL/h、BBL/d、<br>kBBL/d、MBBL/d [gal/s、gal/min、gal/h、gal/d、kgal/d、Mgal/d、<br>ft <sup>3</sup> /s、ft <sup>3</sup> /min、ft <sup>3</sup> /h、ft <sup>3</sup> /d、kft <sup>3</sup> /d、Mft <sup>3</sup> /d、BBL/s、BBL/min、<br>BBL/h、BBL/d、kBBL/d 和 MBBL/d] 中选择。 |
| THERMAL FLOW UNIT(热流量)    | 从mL、L、m <sup>3</sup> 、km <sup>3</sup> 、Mm <sup>3</sup> 、mBBL、BBL、kBBL [gal、kgal、<br>ft <sup>3</sup> 、kft <sup>3</sup> 、Mft <sup>3</sup> 、mBBL、BBL、kBBL、ACRf] 中选择。                                                                                                    |
| TEMPERATURE(温度)           | 选择 °C 或 K。[F 或 K]                                                                                                    |
| THERMAL FLOW UNIT (热流量)   | 选择 MJ/h 或 GJ/h、BTU/h、KBTU/h、MBTU/h。                                                                                                    |
| TOTAL UNIT(THERMAL)(累计热量) | 选择 MJ 或 GJ, BTU, KBTU, MBTU。                                                                                                    |

#### 表 8-6: 输出控制说明

| 项目                         | 内容                                               |
|----------------------------|--------------------------------------------------|
| DAMPING(阻尼)                | 在 0.0 - 100.0 秒的范围内输入。                           |
| CUT OFF(小流量截断)             | 在 0.000 - 5.000m/s [0.000 - 16.405ft/s]的范围内输入。   |
| CALIBRATION ZERO(零点输出补偿)   | 在-5.000 - 5.000m/s [-16.405 - 16.405ft/s]的范围内输入。 |
| CALIBRATION SPAN (满量程输出补偿) | 在10 - 200.00%的范围内输入。                             |

• 在 SITE NAME 中显示属于读/写信息的地址名称。

## 9. 维护

单击菜单画面上的"MAINTENANCE"按钮,出现下面的画面。

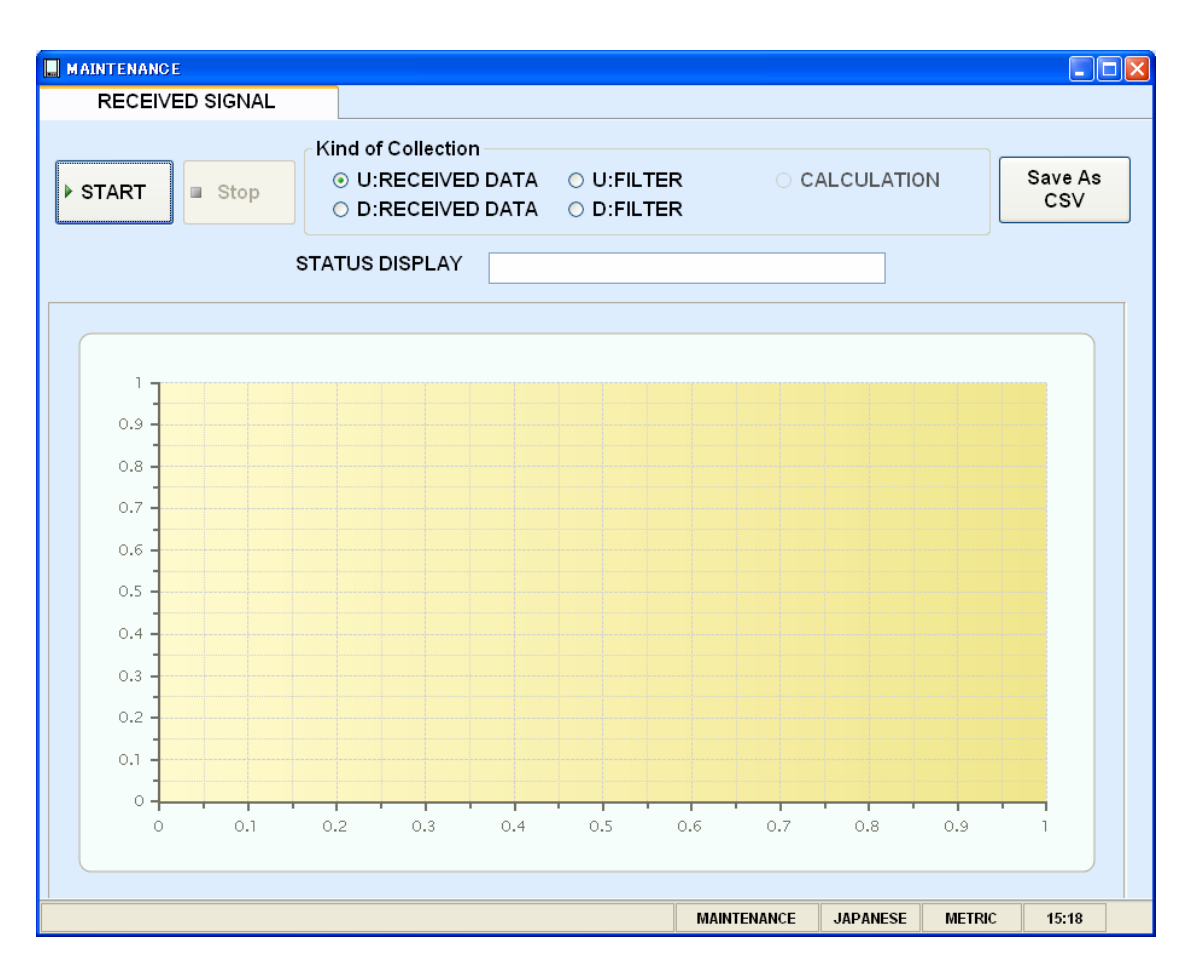

图 9-1: 收信波形画面

### 9.1. 接受信号波形

#### 在 MAINTENANCE 画面上,出现下面的画面。

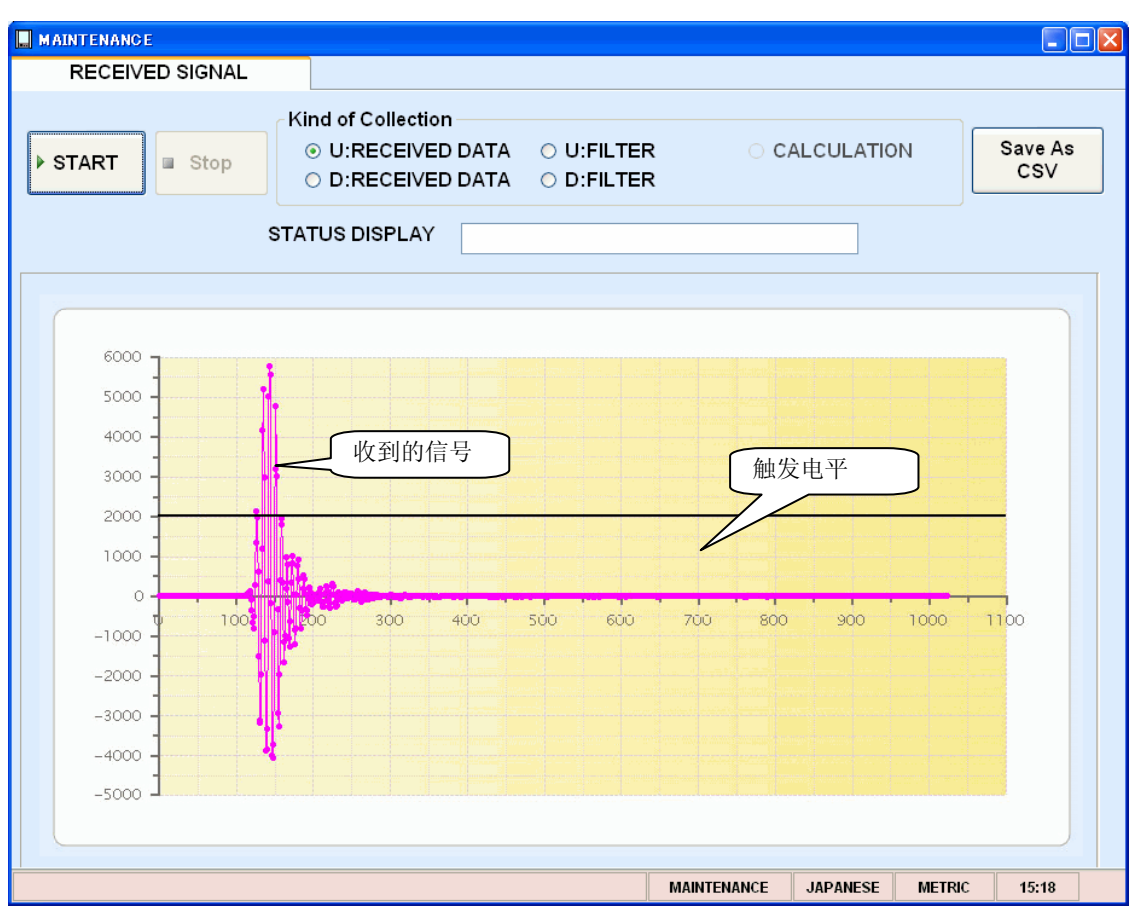

图 9-2: 接收信号画面

- 首先,从正向收信波、反向收信波、正向滤波器、反向滤波器和计算波形中选择一个。
- 单击 [START] 按钮在规定的周期内读取,单击 [Stop] 按钮停止此操作。显示随每次读取而更新。
- 用 [SAVE As CSV] 按钮将接收的波形存入指定的文件。测量方式为标准方式时显示 [正向滤波器]、[反向滤波器]的信号检出程度,测量方式为外乱方式时显示 [正向收信波]、[反向收信波]的信号检出程度。
- 在 STATUS DISPLAY (状态显示) 框内显示 RAS 信息。

#### > 说明 >

- 1. 在3到6个波内完成启动。
- 应观察不到波峰(幅度)波动。
   否则说明混入了空气或杂物。

# 9.2. 调节图表刻度

\* 要调节刻度,在"Measurement","Waves"或"Velocity"画面上右击。

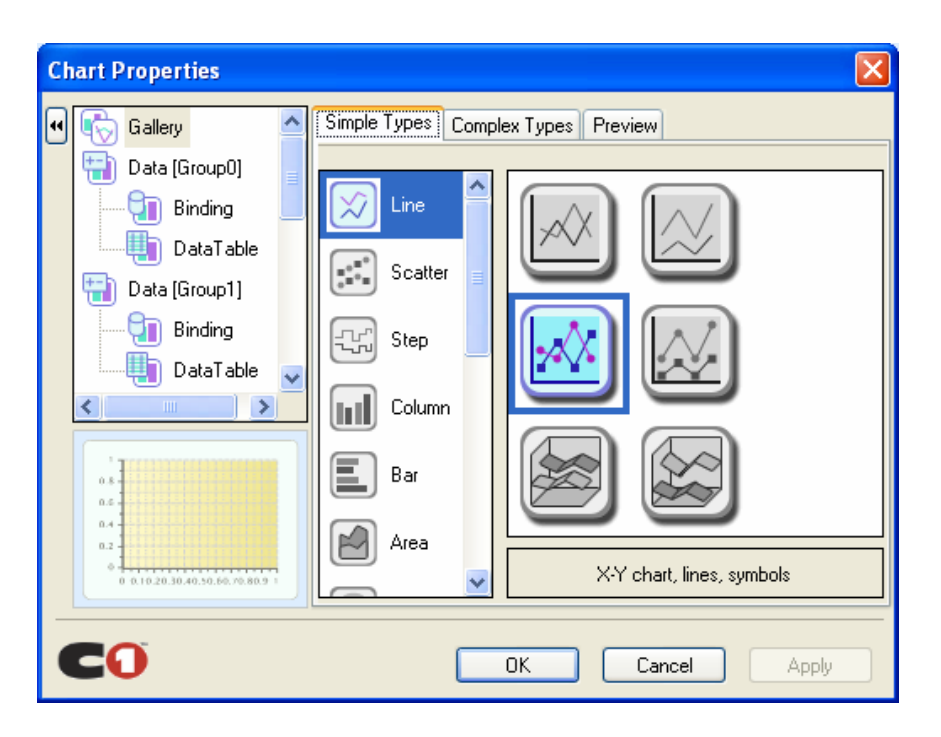

例如)要调节 X 轴的刻度,选择 X 轴,在 Scale (刻度)选项卡上输入"最大值"和"最小值"。单击 [OK] 按钮。

| CI | nart Properties                                                                                                    |                                                  |                                                                            |                                                                                                    | ×     |
|----|----------------------------------------------------------------------------------------------------|--------------------------------------------------|----------------------------------------------------------------------------|----------------------------------------------------------------------------------------------------|-------|
| •  | Data [Group1]<br>Binding<br>DataTable<br>AxisX<br>AxisY<br>Gridlines<br>Conditiones<br>Conditiones<br>Condit | Axis X<br>Minir<br>Maxi<br>Maxi<br>Mino<br>Origi | Scale<br>num:<br>mum:<br>r unit:<br>r unit:<br>n:<br>ogarithmic<br>eversed | Annotation Preview          0       ✓ auto         1000       auto         500       ✓ auto         250       ✓ auto         0       ✓ auto |       |
|    | <b>CO</b>                                                                                                    | ,                                                |                                                                            | OK Cancel                                                                                                    | Apply |

# 10.流速分布

当主单元的型号第6位为1(带有流速分布测量选项)时,此功能应可用。 单击菜单画面上的"Velocity Profile"按钮,出现下面的画面。

| Velocity Profile                                         |                                                |
|----------------------------------------------------------|------------------------------------------------|
| Velocity Profile                                         |                                                |
| START Stop Save As CSV GRAPH DISPLAY SETTING             | RAS INFO.                                      |
| DEMO feature FILE Repeat Sec                             | 0 VEL.                                         |
| [m/s] <sup>26</sup>                                      |                                                |
| 24 -                                                     | SGRAPH DISPLAY SETTING                         |
| 22 -                                                     |                                                |
| 20 -                                                     | VELOCITY     O STANDARD DEVIATION O POWER      |
| 18                                                       | Collection                                     |
| 16 -                                                     | MODE                                           |
| 14 -                                                     | SOURCE SENSOR-U/D                              |
| 12-                                                      |                                                |
| 10-                                                      |                                                |
| 8 0 3.7 7.4 11.1 14.8 18.5 1<br>The distance from the in | 22.2 25.9 29.6 33.3 37 40.7<br>cident wall(mm) |
|                                                          | Velocity Profile ENGLISH METRIC 17:25          |

图 10-1: 流速分布画面

### 10.1.流速分布

先按 "GRAPH DISPLAY SETTING" 按钮,在下面的画面中的 VELOCITY / STANDARD DEVIATION/ POWER 或 Moment / Moving Average 中选择。当选择了 Moving Average 时,输入次数,从 SENSOR-U/ SENSOUR-D/ SENSOUR-U/D 中选择用于图 形显示的一个传感器。设置后,按"Setting"按钮。

| 🔦 GRAPH DISPLAY SET | TING                         | × |
|---------------------|------------------------------|---|
|                     | ○ STANDARD DEVIATION ○ POWER |   |
| Collection          | O Moving Average 1000        |   |
| MODE                | SENSOR-U/D                   |   |
|                     | Setting Cancel               |   |

图 10-2: 图形显示器设置画面

[KIND](种类)
[VELOCITY](流速)
[Collection](收集)
Moment(瞬时):显示每次读取的数据。
Moving Average(移动平均):在每次读取数据中按频道中设置的次数以移动平均的方式显示数据。
[MODE](模式)
SENSOR-U(探头-U):只显示用电缆接到上游侧的上游传感器检测到的流速分布。
SENSOR-D(探头-D):只显示用电缆接到下游侧的下游传感器检测到的流速分布。
SENSOR-U/D(探头-U/D):上/下游传感器检测到的流速分布都显示。

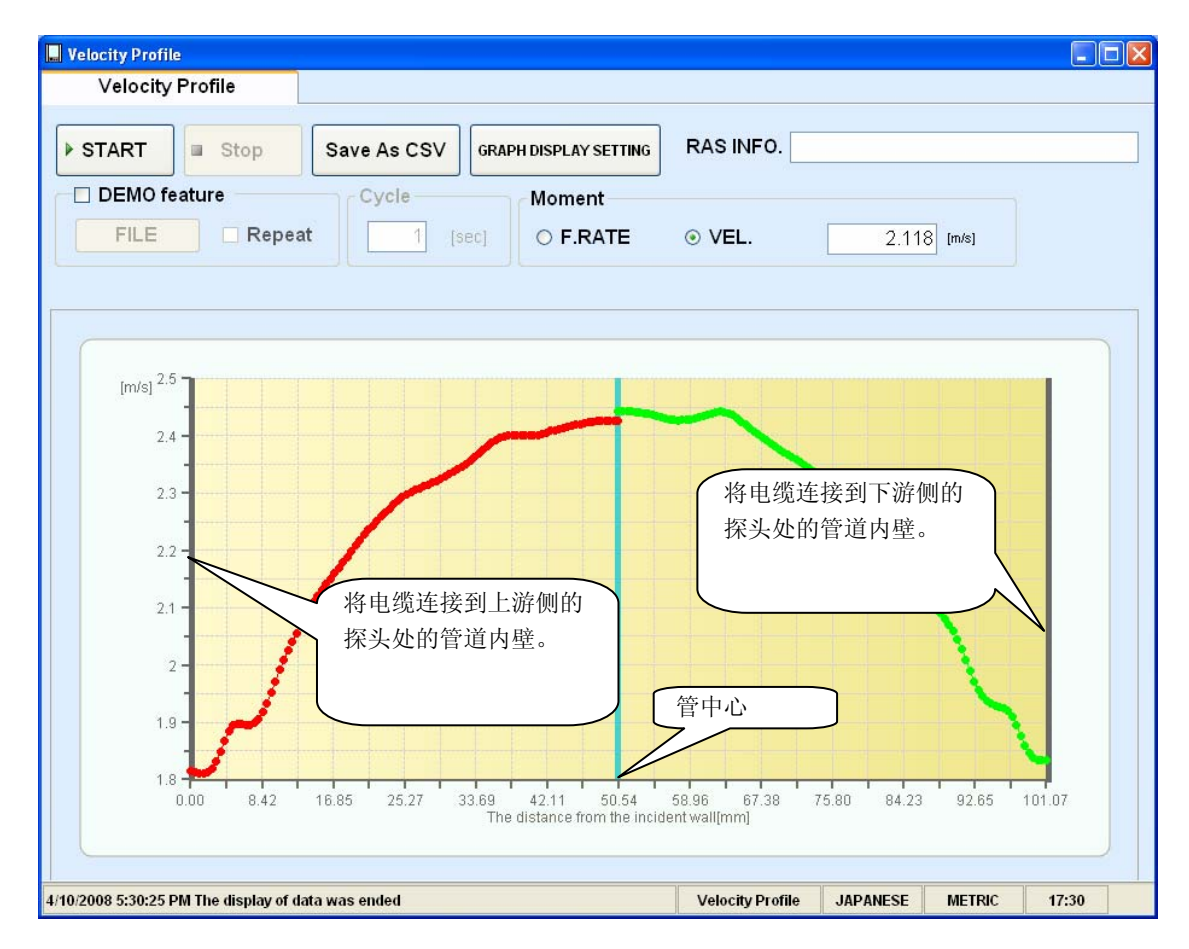

图 10-3: 流速分布画面

Moment (瞬时)
VEL. / F.RATE :每次读取时显示流速或流量。
[RAS]
每次读取时显示 RAS。
[DEMO feature] (演示功能)
读[SAVE As CSV] 记录的文件或用流量计记录的文件,显示流速分布。
[Check Box] (复选框)
通过将复选框设定到 ON ("☑"),反复显示。

• 单击 [START] 按钮在规定的周期内读取,单击 [Stop] 按钮取消此操作。

• 单击 [SAVE As CSV] 按钮将数据保存到 CSV 文件。

保存格式参考 FSC 使用说明书中的"16.5.3 流速分布"。

# 11.退出

单击主菜单画面上的 Quit 或 [凶]。

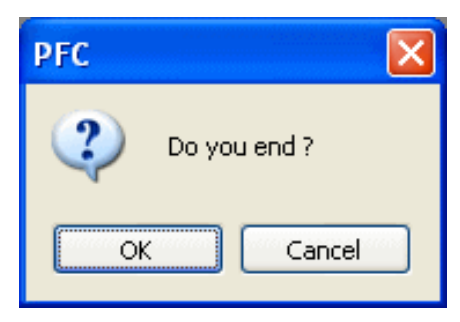

图 11-1: 弹出式退出画面

# 12.软件卸载

要卸载,从 Windows 中选择"控制面板"一"添加/删除程序",单击 Alter 和 Delete 按钮。

## 13.付録

## 13.1. 当 USB 设备被识别为 COM 端口时

如果计算机的设备驱动程序识别错误,USB 设备就不能正确地安装。在这种情况下,Portaflow-C 无法与装载程序进行通信。 这一章记载让计算机正确识别 USB 设备的修复步骤。

#### 13.1.1 确认方法

按以下步骤确认设备驱动程序识别是否错误。

① 在计算机上右击"我的电脑",点击 [Properties] (属性)。选择 [Hardware] (硬件)选项卡后,按 [Add Hardware Wizard] (安装新硬件向导)按钮。

| System Properties 🔹 🥐 🗙                                                                                                    |  |  |  |
|----------------------------------------------------------------------------------------------------|--|--|--|
| System Restore Automatic Updates Remote                                                                                                    |  |  |  |
| General Computer Name Hardware Advanced                                                                                                    |  |  |  |
| CAdd Hardware Wizard                                                                                                    |  |  |  |
| The Add Hardware Wizard helps you install hardware.                                                                                                |  |  |  |
| Add <u>H</u> ardware Wizard                                                                                                    |  |  |  |
| Device Manager                                                                                                    |  |  |  |
| The Device Manager lists all the hardware devices installed<br>on your computer. Use the Device Manager to change the<br>properties of any device. |  |  |  |
| Driver Signing Device Manager                                                                                                    |  |  |  |
| Hardware Profiles                                                                                                    |  |  |  |
| Hardware profiles provide a way for you to set up and store<br>different hardware configurations.                                                  |  |  |  |
| Hardware Profiles                                                                                                    |  |  |  |
|                                                                                                    |  |  |  |
| OK Cancel Apply                                                                                                    |  |  |  |

图 1-1

② 在显示出的画面上选择 [Ports (COM & LPT)]。

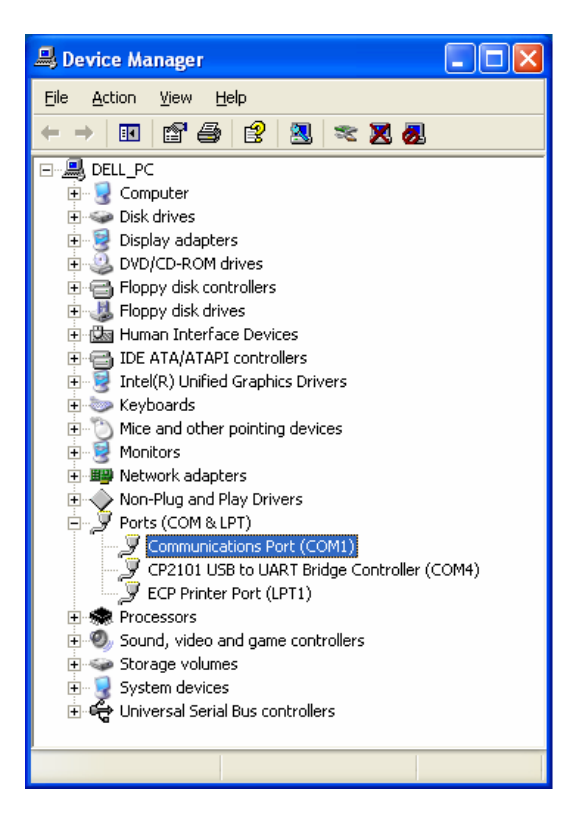

图 1-2

③ 再选择 [Universal Serial Bus controllers]。

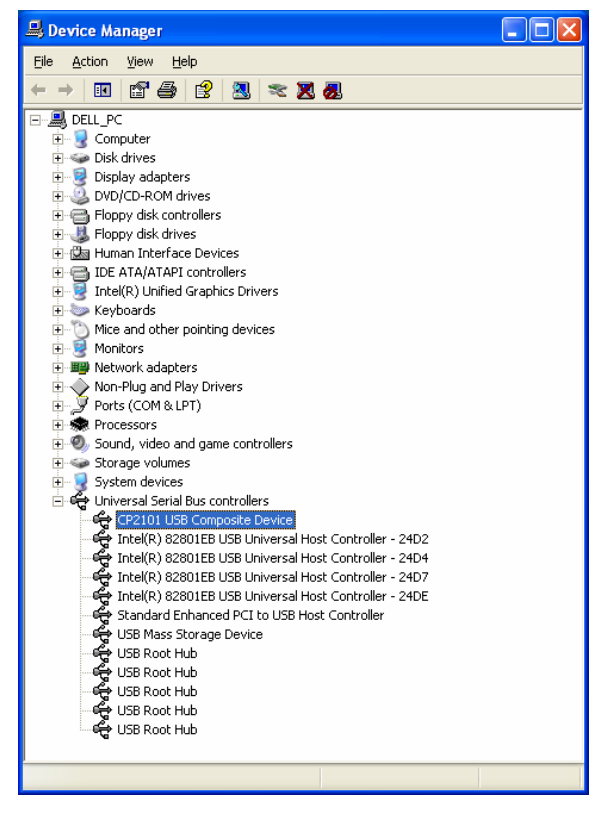

图1-3

按上述步骤进行确认时,如果显示图 1-2 [CP210x USB to UART Bridge Controller] 和图 1-3 [CP210x USB Composite Device]项目,请按下一章记载的修复步骤进行修复。

### 13.1.2 修复步骤

在按下述步骤进行修复之前,务必用 USB 电缆完成您使用的计算机与 Portaflow-C 之间的连接。 ① 显示图 1-3 的画面,右击 [Properties] (属性)。

| USBX press Device Properties 🛛 🛛 🛛 🔀                                                                                                    |                  |                                           |
|----------------------------------------------------------------------------------------------------|------------------|-------------------------------------------|
| General                                                                                                    | al Driver        |                                           |
| ÷                                                                                                    | USBXpress Device |                                           |
|                                                                                                    | Device type:     | Universal Serial Bus controllers          |
|                                                                                                    | Manufacturer:    | Silicon Labs Software                     |
|                                                                                                    | Location:        | Location 0 (CP2102 USB to UART Bridge Cor |
| Device status This device is working properly. If you are having problems with this device, click Troubleshoot to start the troubleshooter. |                  |                                           |
| <br>                                                                                                    |                  |                                           |
| Device usage:                                                                                                    |                  |                                           |
| Use this device (enable)                                                                                                    |                  |                                           |
|                                                                                                    |                  | OK Cancel                                 |

图 2-1

② 在显示出的画面上点击 [Driver] (驱动程序)选项卡, 接着点击 [Update Driver...] (更新驱动程序)。

| USBX press Device Properties                        |                                                                                              |  |  |
|-----------------------------------------------------|----------------------------------------------------------------------------------------------|--|--|
| General Driver                                      |                                                                                              |  |  |
| USBXpress Device                                    |                                                                                              |  |  |
| Driver Provider:                                    | Silicon Labs Software                                                                        |  |  |
| Driver Date:                                        | 2/6/2007                                                                                     |  |  |
| Driver Version:                                     | 3.1.0.0                                                                                      |  |  |
| Digital Signer:                                     | Microsoft Windows Hardware Compatibility Publ                                                |  |  |
| Driver Details                                      | To view details about the driver files.                                                      |  |  |
| Update Driver To update the driver for this device. |                                                                                              |  |  |
| <u>R</u> oll Back Driver                            | If the device fails after updating the driver, roll back to the previously installed driver. |  |  |
| <u>U</u> ninstall                                   | To uninstall the driver (Advanced).                                                          |  |  |
|                                                     | OK Cancel                                                                                    |  |  |

图 2-2

③ 跳出 [Welcome to the Hardware Update Wizard] (欢迎使用硬件更新向导)窗口。

选择【Install from a list or specific location(Advanced)】(从列表或指定位置安装(高级)),点击【Next>】(下一步)按钮,显示 硬件更新向导。

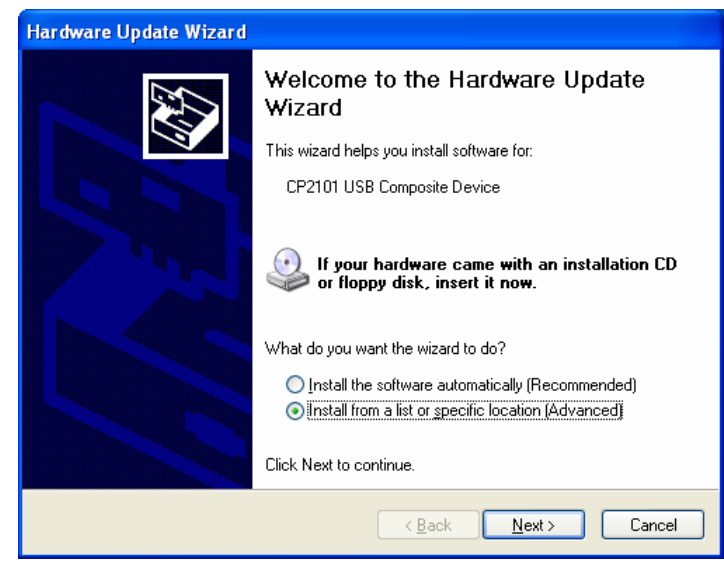

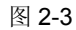

④ 选择【Don't search. I will choose the driver to install】(不要搜索,我要自己选择要安装的驱动程序), 点击【Next>】(下 一步)按钮。

| Hardware Update Wizard                                                                                                    |  |  |
|----------------------------------------------------------------------------------------------------|--|--|
| Please choose your search and installation options.                                                                                                    |  |  |
| ◯ <u>S</u> earch for the best driver in these locations.                                                                                                    |  |  |
| Use the check boxes below to limit or expand the default search, which includes local<br>paths and removable media. The best driver found will be installed.   |  |  |
| Search removable media (floppy, CD-ROM)                                                                                                    |  |  |
| ✓ Include this location in the search:                                                                                                    |  |  |
| C:\SiLabs\MCU\CP210x\W/IN                                                                                                    |  |  |
| ● Don't search. I will choose the driver to install.                                                                                                    |  |  |
| Choose this option to select the device driver from a list. Windows does not guarantee that<br>the driver you choose will be the best match for your hardware. |  |  |
|                                                                                                    |  |  |
| < <u>Back</u> Next > Cancel                                                                                                    |  |  |

图 2-4

⑤ 点击【Have Disk...】(从磁盘安装)按钮,选择要安装的驱动程序。

| Hardware Update Wizard                                                                                                    |  |  |
|----------------------------------------------------------------------------------------------------|--|--|
| Select the device driver you want to install for this hardware.                                                                                                  |  |  |
| Select the manufacturer and model of your hardware device and then click Next. If you have a disk that contains the driver you want to install, click Have Disk. |  |  |
| Model                                                                                                    |  |  |
| This driver is digitally signed.<br><u>Tell me why driver signing is important</u>                                                                               |  |  |
| < <u>B</u> ack <u>N</u> ext > Cancel                                                                                                    |  |  |

图 2-5

 ⑥ 点击 [Browse...] (浏览)按钮,选择要安装的驱动程序 CD-ROM drive:/ENGLISH/ENGLISH\_INST/USBExpress 点击【OK】按钮。

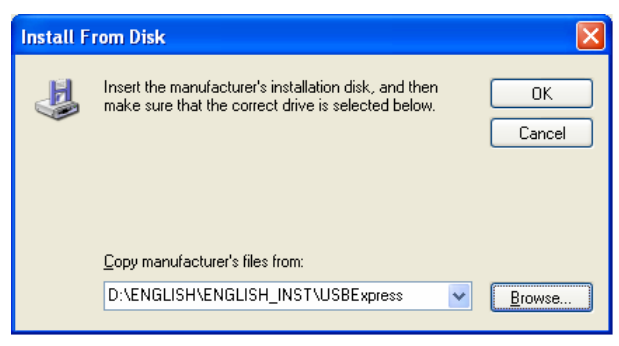

图 2-6

⑦ 选择显示在【Model】窗口的【USBXpress Device】,点击【Next>】(下一步)按钮。

| Hardware Update Wizard                                                                                                    |  |  |
|----------------------------------------------------------------------------------------------------|--|--|
| Select the device driver you want to install for this hardware.                                                                                                  |  |  |
| Select the manufacturer and model of your hardware device and then click Next. If you have a disk that contains the driver you want to install, click Have Disk. |  |  |
| Model                                                                                                    |  |  |
| USBXpress Device                                                                                                    |  |  |
| This driver is not digitally signed! <u>I ell me why driver signing is important</u>                                                                             |  |  |
| <u>≺ B</u> ack <u>N</u> ext > Cancel                                                                                                    |  |  |

图 2-7

⑧ 将开始安装。在安装过程中,如果出现如图 2-9 所示的有关 Windows Logo test Windows 的警告窗口,点击【Continue Anyway】(继续)按钮。

| Hardware Update Wizard                             |                                     |  |
|----------------------------------------------------|-------------------------------------|--|
| Please wait while the wizard installs the software |                                     |  |
| USBXpress Device                                   |                                     |  |
| SiLib. sys<br>To C:\WINDOWS\System32\Drivers       |                                     |  |
|                                                    | < <u>Back</u> <u>N</u> ext > Cancel |  |

图 2-8

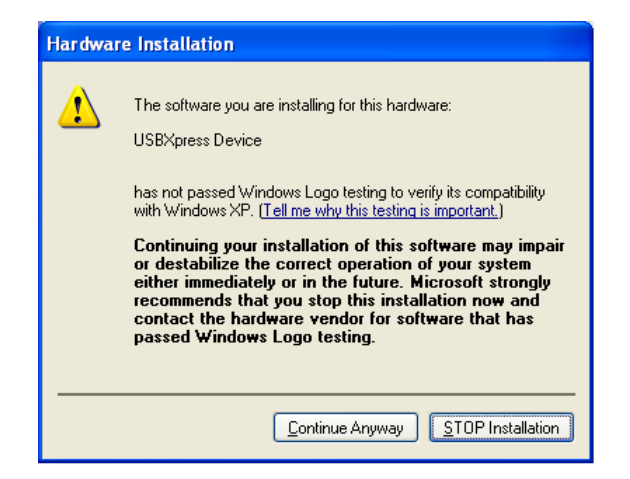

图 2-9

⑨ 安装成功后,出现完成画面。点击【Finish】(完成)按钮,结束 USB 通信异常时的修复操作。

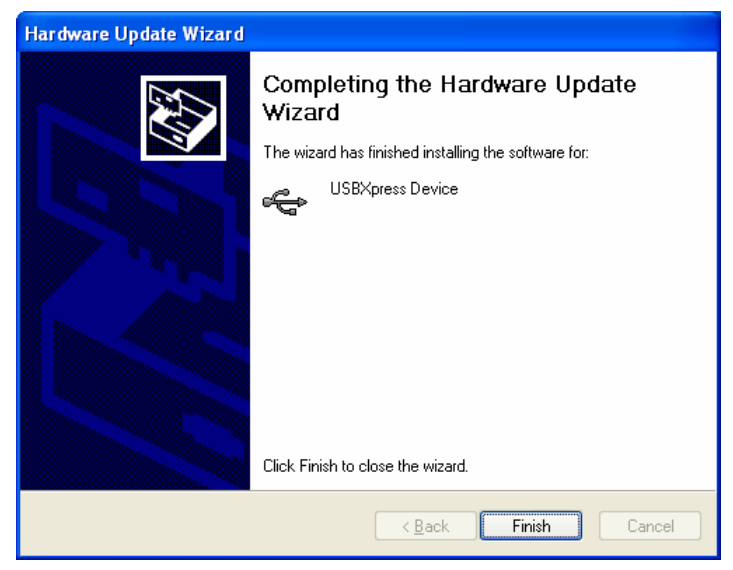

图 2-10

### 13.1.3 安装后的确认

在设备管理器窗口上查看【Universal Serial Bus controller】。 1.确认设备类型已从[CP210x USB Composite Device](见图 1-3)变成[USBXpress Device](图 3-1 的光标处)。

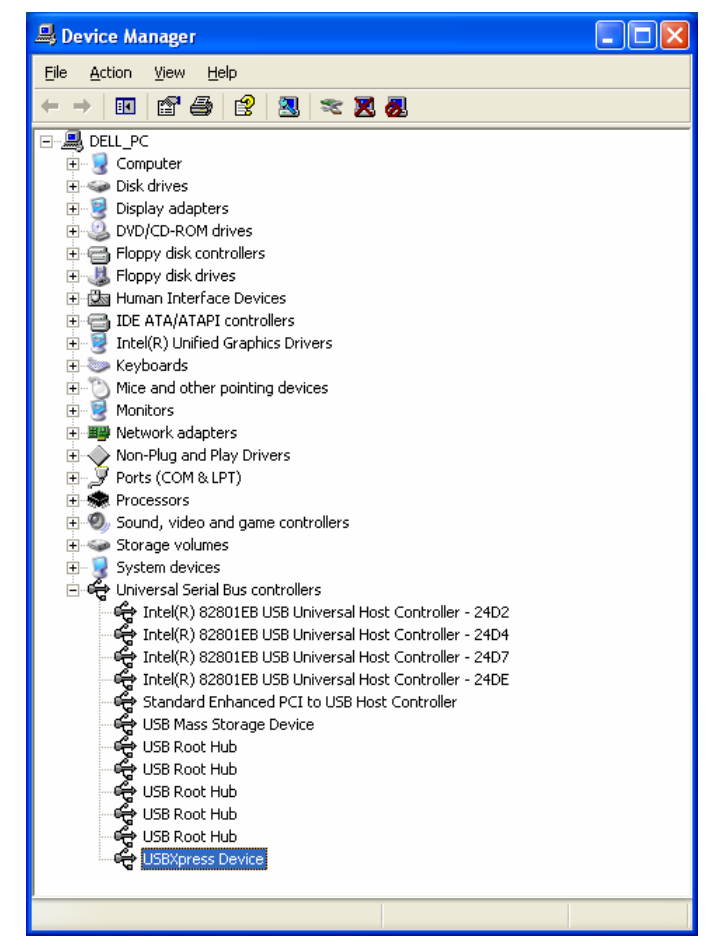

图 3-1

#### ▲ 安全注意事项

· 使用本产品目录中的产品时,请务必事先仔细阅读使用说明书。

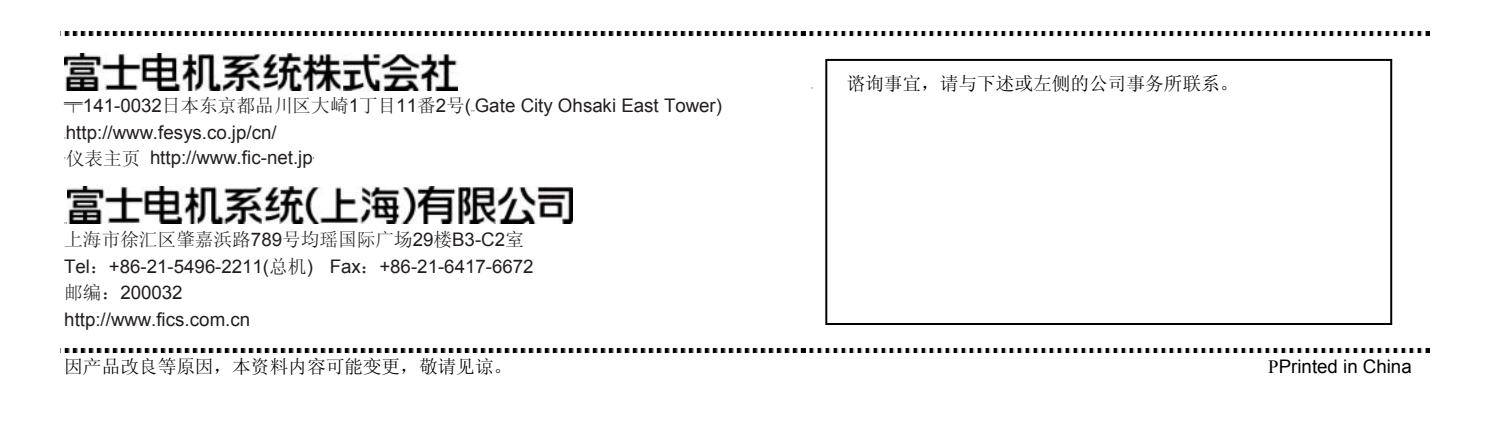